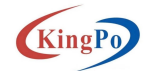

# 绕组温升测试系统说明书

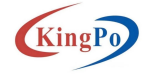

KingPo

## 目录

| 绕组温升 | 测试系统说明书    | . 1 |
|------|------------|-----|
| 1    | 设备操作指导     | .4  |
| 2    | 测试系统软件安装   | .7  |
| 3    | 测试系统软件平台介绍 | .9  |

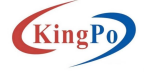

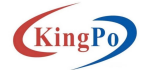

## 简介

#### 1、安全须知

使用本测试器以前,请先了解本机所使用和相关的安全标志,以策安全。 在开启本机的输入电源开关前,请先选择正确的输入电压(220V 输入)规 格,设备必须严格执行接地。

#### 2、使用者的维护

为了防止人身触电的发生,请不要掀开仪器的盖子。本仪器内部所有的零件,绝对不需使用者的维护。如果仪器有异常情况发生,请寻求东莞市精邦机 械科技有限公司或其指定的经销商给予维护。

#### 3、定期维护

本试验机、输入电源线、和相关附件等每年至少要仔细检验和校验一次, 以保护使用者的安全和仪器的精确性。

#### 4、使用者的修改

使用者不得自行更改仪器的线路或零件,如被更改,仪器的保证则自动失效并且本公司不负任何责任。使用未经东莞精邦认可的零件或附件也不予保证。 如发现送回检修的仪器被更改,东莞市精邦机械科技有限公司会将仪器的电路或 零件修复回原来设计的状态,并收取修护费用。

#### 5、工作位置

工作站的位置选定必须安排在一般人员非必经的处所,使非工作人员远离 工作站。 该测试设备为精密构件组成,测试场所必须随时保持整齐、干净,不 得杂乱无章。

#### 6、人员资格

该设备必须由训练合格的人员使用和操作。操作人员必须随时给予教育和 训练,使其了解各种操作规则的重要性,并依安全规则操作。

该设备必须由训练合格的人员使用和操作。操作人员必须随时给予教育和 训练,使其了解各种操作规则的重要性,并依安全规则操作。

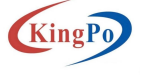

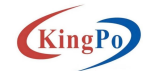

## 1 设备操作指导

### 1) 测试环境准备及确认

1) 电阻计的前盖连接:

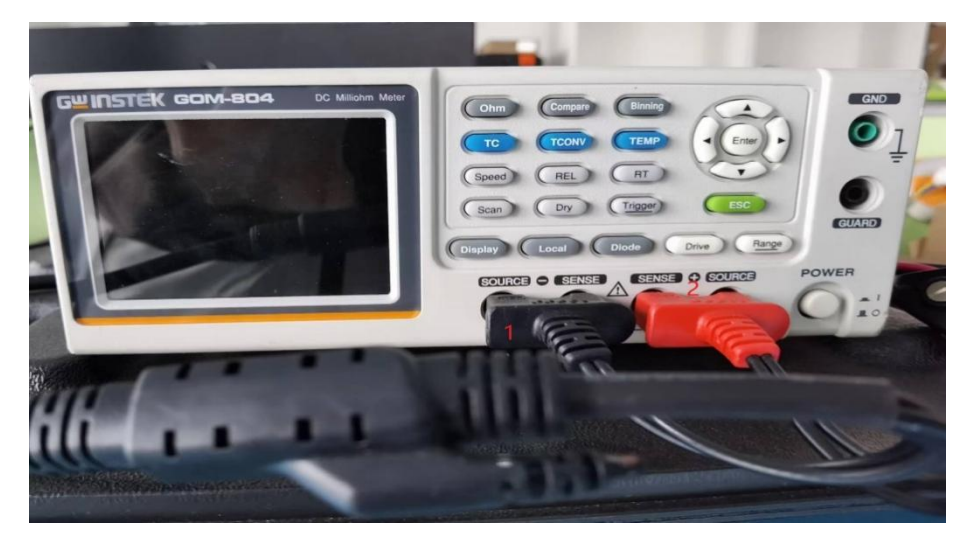

1和2分别连接着绕组温升测试仪的测试端。

2) 电阻计的后盖连接:

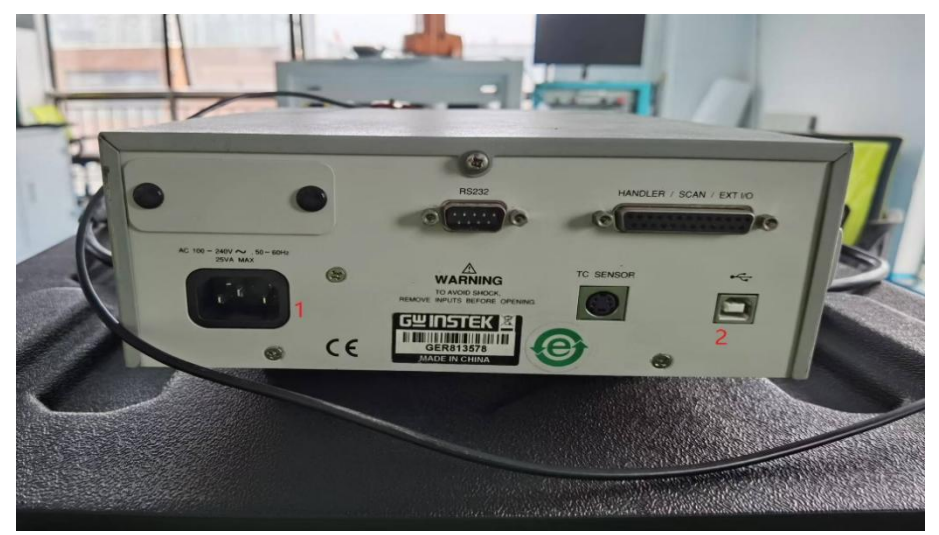

1 是电阻计电源线插口; 2 是电阻计与电脑连接的 USB 插口。

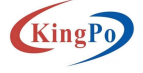

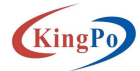

3) 绕组温升测试仪前盖:

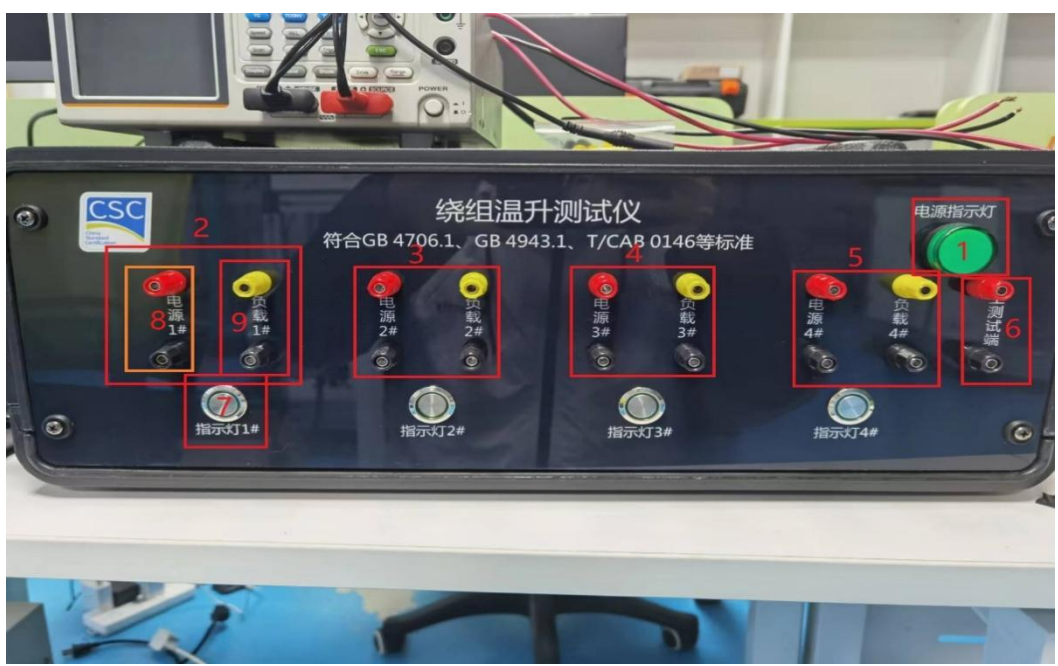

1、测试仪电源指示灯:测试仪接通电源时,指示灯亮。

- 2、通道:测试仪有4组测试通道(图中2-5),各通道可单独测试。
- 3、电源插口:图中8,接测试产品电源端。
- 4、负载插口:图中9,接测试产品负载端
- 5、主测试端插口:图中6,接电阻计。

6、指示灯:图中7,通道选用按钮,测试中按下选中需要的通道,当当前测试通道 中电源插口与负载插口接通时,指示灯常亮,当当前负载插口与主测试端插口接通时,指示 灯闪烁。

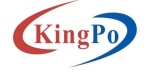

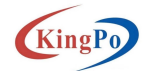

4) 绕组温升测试仪后盖:

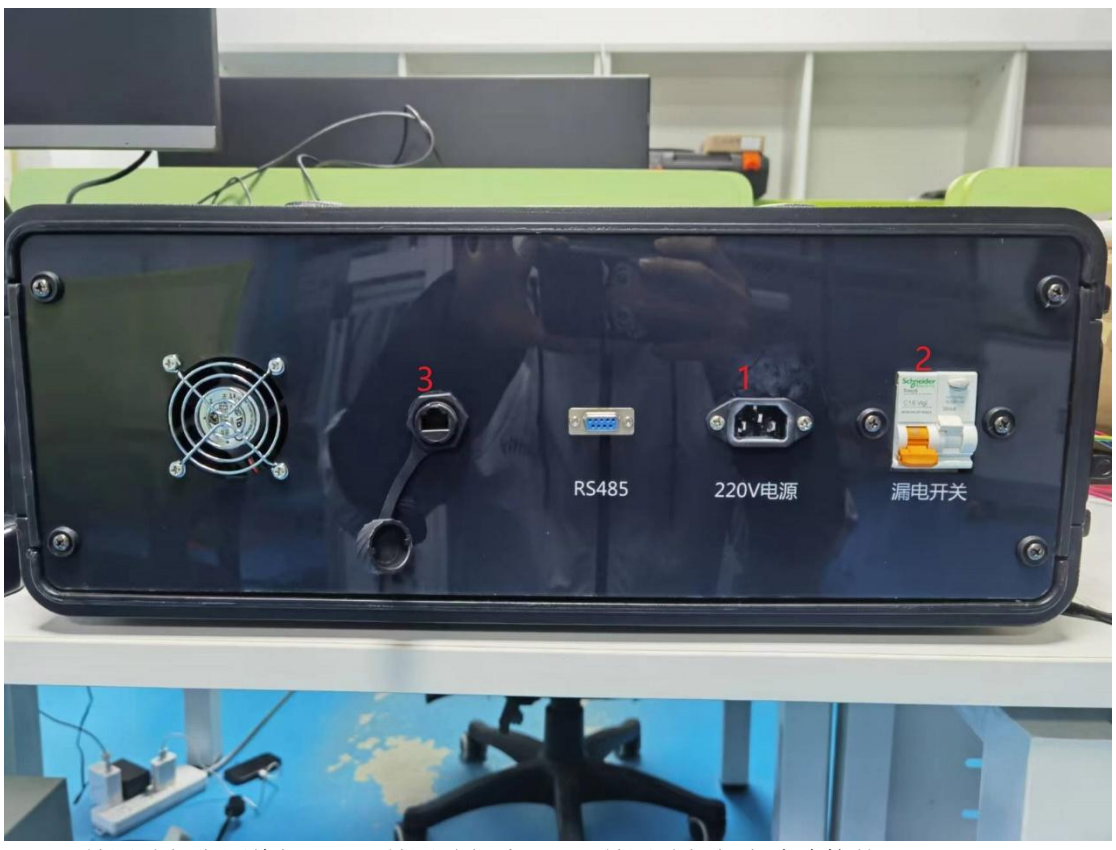

1 是测试仪电源线插口; 2 是测试仪公开; 3 是测试仪与电脑连接的网口。

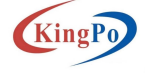

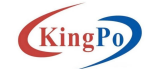

## 2 测试系统软件安装

#### 1) IO 控制器驱动安装

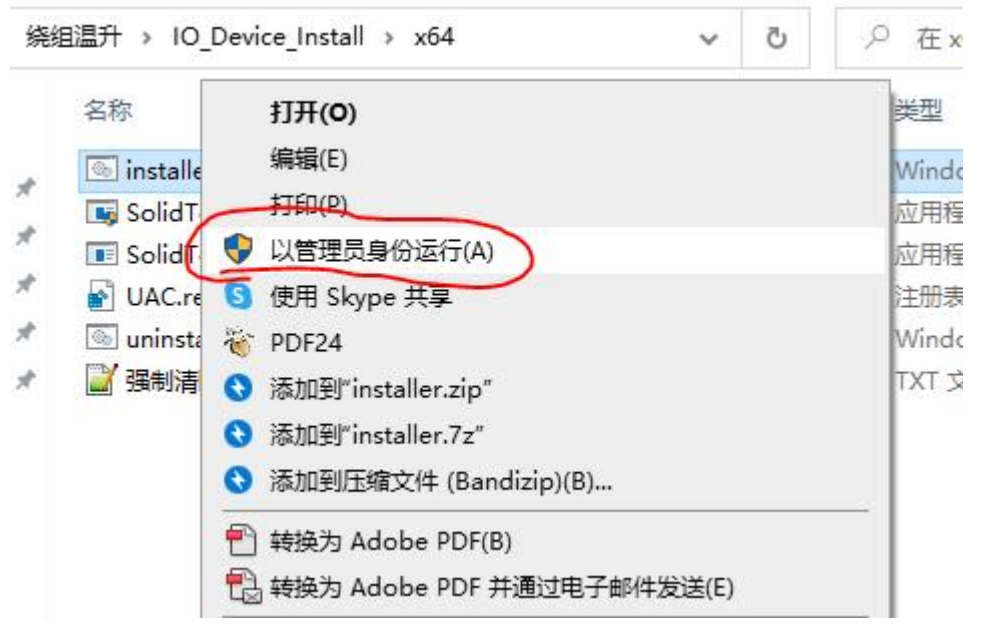

根据电脑系统参数选择 X32 或者 X64 文件夹,右键"以管理员身份运行",安装完驱动后, 在设备--服务内会有一个"SolidTeachService"的服务在运行,即完成驱动安装。

| 🌆 计算机管理(本地)                            | ○. 服务            |                                          |    |    |       |      |
|----------------------------------------|------------------|------------------------------------------|----|----|-------|------|
| ✓ 前 系统工具                               | SolidTechService | 名称 ^                                     | 描述 | 状态 | 启动类型  | 登录为  |
| > (王) 任务计划程序                           |                  | Remote Registry                          | 使  |    | 禁用    | 本地服务 |
|                                        | <u>停止</u> 此服务    | Routing and Remote Access                | 在  |    | 禁用    | 本地系统 |
|                                        | 重启动此服务           | RPC Endpoint Mapper                      | 解  | 正在 | 自动    | 网络服务 |
| 1 公会管理学                                |                  | Secondary Logon                          | 在  |    | 手动    | 本地系统 |
|                                        | 描述:              | Secure Socket Tunneling Protocol Service | 提  | 正在 | 手动    | 本地服务 |
|                                        | 深圳市升立德科技有限公司——网络 | Security Accounts Manager                | 启  | 正在 | 自动    | 本地系统 |
| ✓ ■ 服务和应用程序                            | 运动控制器。           | Security Center                          | WS | 正在 | 自动(延迟 | 本地服务 |
| (),服务                                  |                  | Sensor Data Service                      | Ы  |    | 手动(触发 | 本地系统 |
| i WMI 控件                               |                  | Sensor Monitoring Service                | 监  |    | 手动(触发 | 本地服务 |
| 1.1.1.1.1.1.1.1.1.1.1.1.1.1.1.1.1.1.1. |                  | Q Sensor Service                         | —  |    | 手动(触发 | 本地系统 |
|                                        |                  | 🖏 Sentinel LDK License Manager           | Ma | 正在 | 自动    | 本地系统 |
|                                        |                  | Q Server                                 | 支  | 正在 | 自动(触发 | 本地系统 |
|                                        |                  | Session Detection                        |    | 正在 | 自动    | 本地系统 |
|                                        |                  | 🖏 Shared PC Account Manager              | Ma |    | 禁用    | 本地系统 |
|                                        |                  | Shell Hardware Detection                 | 为  | 正在 | 自动    | 本地系统 |
|                                        |                  | 🖓 Smart Card                             | 管  |    | 手动(触发 | 本地服务 |
|                                        |                  | 🖏 Smart Card Device Enumeration Service  | 为  |    | 手动(触发 | 本地系统 |
|                                        |                  | Smart Card Removal Policy                | 允  |    | 手动    | 本地系统 |
|                                        |                  | Q SNMP 陷阱                                | 接  |    | 手动    | 本地服务 |
|                                        |                  | Software Protection                      | 启  |    | 自动(延迟 | 网络服务 |
|                                        |                  | SolidTechService                         | 深  | 正在 | 自动    | 本地系统 |
|                                        |                  | SolidWorks Flexnet Server                |    | 正在 | 自动    | 本地系统 |
|                                        |                  | 🖏 Spot Verifier                          | 验  |    | 手动(触发 | 本地系统 |
|                                        |                  | SSDP Discovery                           | 当  | 正在 | 手动    | 本地服务 |
|                                        |                  | 🖏 State Repository Service               | 为  | 正在 | 手动    | 本地系统 |
|                                        |                  | 🖏 Still Image Acquisition Events         | 启  |    | 手动    | 本地系统 |
|                                        |                  | Q Storage Service                        | 为  | 正在 | 自动(延迟 | 本地系统 |
|                                        |                  | Storage Tiers Management                 | 优  |    | 手动    | 本地系统 |
|                                        |                  | SysMain                                  | 维  | 正在 | 自动    | 本地系统 |
|                                        |                  | System Event Notification Service        | 监  | 正在 | 自动    | 本地系统 |
|                                        |                  | 🖏 System Events Broker                   | 协  | 正在 | 自动(触发 | 本地系统 |
|                                        |                  | 🦓 System Guard 运行时监视代理                   | 监  | 正在 | 自动(延迟 | 本地系统 |
|                                        | 1                |                                          |    |    |       |      |

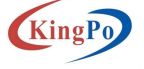

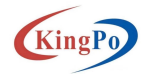

## 2) USB 驱动安装

| 名称 ^         | 修改日期             | 类型         | 大小     |
|--------------|------------------|------------|--------|
| 📙 setupdir   | 2022/12/2 10:32  | 文件夹        |        |
| 🚵 data1.cab  | 2000/12/11 8:58  | CAB 压缩文件   | 471 KB |
| 💼 data1.hdr  | 2000/12/11 8:58  | 看图王 HDR 图片 | 21 KB  |
| 🚵 data2.cab  | 2000/12/11 8:58  | CAB 压缩文件   | 181 KB |
| ikernel.ex_  | 2000/10/5 16:01  | EX_文件      | 332 KB |
| 🗋 layout.bin | 2000/12/11 8:58  | BIN 文件     | 1 KB   |
| 🔐 readme.txt | 2000/11/30 17:31 | TXT 文件     | 1 KB   |
| Setup.exe    | 2000/10/5 16:00  | 应用程序       | 53 KB  |
| Setup.ini    | 2000/12/11 8:58  | 配置设置       | 1 KB   |
| Setup.inx    | 2000/12/11 8:58  | INX 文件     | 138 KB |

右键"以管理员身份运行"打开安装程序,即可完成安装。

## 3) 测试软件的安装

| 名称                                                                                                    | 打开(0)                                                                                                    |
|----------------------------------------------------------------------------------------------------|----------------------------------------------------------------------------------------------------|
|                                                                                                    | Enable/Disable Digital Signature Icons                                                                                                    |
| IO_Device_Install                                                                                               | 💎 以管理员身份运行(A)                                                                                                    |
|                                                                                                    | 🔄 便用 Skype 共享                                                                                                    |
| Dy 発祖温井測は系統.exe                                                                                                 | 👸 PDF24                                                                                                    |
| ₩ 発担温井测试系统说明书.docx                                                                                              | 兼容性疑难解答(Y)                                                                                                    |
| UT UT UH. TXT                                                                                                   | 固定到"开始"屏幕(P)                                                                                                    |
|                                                                                                    | 3 添加到"终组混升测试系统 zin"                                                                                                    |
|                                                                                                    | 3 法加到"终组退升测试系统 7-"                                                                                                    |
|                                                                                                    |                                                                                                    |
|                                                                                                    |                                                                                                    |
|                                                                                                    |                                                                                                    |
|                                                                                                    |                                                                                                    |
| 古键"以管理员身份运行"打开安装和                                                                                               | 程序,即可完成安装。                                                                                                    |
| 古键"以管理员身份运行"打开安装和                                                                                               | 程序,即可完成安装。<br>× <b>//</b> ggk · #################################                                                                                                    |
| 古键"以管理员身份运行"打开安装<br><sup>■</sup> 実業・線組織刊制に系統 版本 1.0 – □<br><b>28/15402</b><br><sup>魚変料</sup> 線組温刊制に系統 実務在142地方? | 程序,即可完成安装。<br>× ❷ 安装 · 编组监开测试系统 版本 1.0 - □ ×<br><b>* #628</b><br>安装程序现在全备开始安装 纬线温升测试系统 到2009电脑中。                                                                                                    |
| <ul> <li> <b>古健 "以管理员身份运行"打开安装 建業・機能置計測式系統 版本 1.0</b></li></ul>                                                 | 程序,即可完成安装。       ×     愛愛幸、婚祖温升制试系统 版本 1.0       -     ×       愛愛養、婚祖温升制试系统 数000%自動中。       単击、安装下爆练北安装 维维温升制试系统 数000%自動中。       単志、安装下 爆集北安装 現年。 加果念想要回顾感改变设置,请单击"上一步"。                                                                                                    |
| <ul> <li>         は健 "以管理员身份运行"打开安装         <ul> <li></li></ul></li></ul>                                       | 程序,即可完成安装。<br>× <i>國安</i> 義・姆組圖升預試系统 版本 1.0 - ×<br><b>非在交聚</b><br>安耀年現在金貨开始安美 纬組温升預試系统 到2019年版中。<br>単击 "安读" 維統拉实装程序。如果這想要回顾或決交设置,请单击 "上一步"。<br>日际位置。<br>Different Files (sels))增組温升預试系统<br>附加作员::::::::::::::::::::::::::::::::::::                                                                                                    |
| 古键 "以管理员身份运行"打开安装<br>● ● ● ● ● ● ● ● ● ● ● ● ● ● ● ● ● ● ●                                                      | 程序,即可完成安装。<br>※ 愛辣・細胞語研測試験線版本1.0 - ×<br>新程序現在電音开始安美 埃姆温升制试系统 到位的电脑中。<br>※ ###:安装 "继续此安装環係。如果意想要回顾感欢安设置,请单击 "上一步"。<br>日報(四震: )): Divrogram File: (x00)): 划線過温升期低系统<br>附加(任約: )): Divrogram File: (x00)): 划線過温升期低系统<br>附加(任約: )): Divrogram File: (x00): 以線過温升期低系统<br>): Divrogram File: (x00): 以線過温升期低系统<br>): Divrogram File: (x00): 以線過温升期低系统<br>): Divrogram File: (x00): 以線過温升期低系统 |
| <ul> <li>         は健 "以管理员身份运行"打开安装部         ままままままままままままままままままままままままままままま</li></ul>                            | 程序,即可完成安装。<br>※ 愛愛 #28日新聞 (1 * 1 * 1 * 1 * 1 * 1 * 1 * 1 * 1 * 1                                                                                                    |

选"用管理员身份运行"。

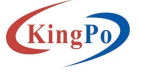

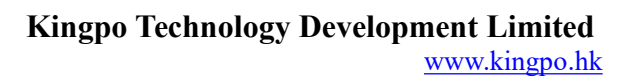

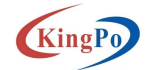

| ليبيبا        | x 绕组温升测试系统 扈性 X                                 |
|---------------|-------------------------------------------------|
| ₹<br>绕组温升测试   | 常规 快捷方式 兼容性 安全 详细信息 以前的版本                       |
| 系统            | 高级属性 ×                                          |
| Service 1     |                                                 |
|               | 为这个快捷方式选择你想要的高级属性。                              |
|               |                                                 |
|               | 目标位置: 绕组温升测 2月管理员身份运行(R)                        |
| 1.00          | 目标(T): es (x86))省 此选项为于你以管理员身份运行此快捷方式,同时保护你的计算机 |
|               |                                                 |
|               | 起始位置(S): "D:\Progr                              |
|               |                                                 |
|               | 快捷鏈(K): 无                                       |
|               | 运行方式(R): 常规窗口                                   |
| EL MAN EL MAN | 确定取消                                            |
| 1574          | 备注(0):                                          |
| E.A.          | 打开文件所在的位置(F) 更改图标(C) 高级(D)                      |

3 测试系统软件平台介绍

## 1) 样品信息登记

| N 275 |                                                                                                    | - 3 ×         |
|-------|----------------------------------------------------------------------------------------------------|---------------|
|       |                                                                                                    | 东莞市結邦机械科技有限公司 |
|       | 🖉 matrix – D X                                                                                                    |               |
|       |                                                                                                    |               |
|       | 1555<br>10000<br>100000<br>10000<br>10000<br>10000<br>10000<br>10000<br>10000<br>10000<br>10000<br>10 |               |
|       |                                                                                                    |               |
|       |                                                                                                    |               |
|       |                                                                                                    |               |

点击样品登记按钮,弹出样品类别的选择窗口,选择对应的样品类别进行样品信息的录入登记。本系统目前支持 10 种的样品类别。(由冰箱为例,以下说明均以冰箱为例子)

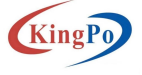

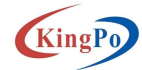

| 1)、样品基本信息                            |                                                                    |                        |
|--------------------------------------|--------------------------------------------------------------------|------------------------|
|                                      |                                                                    | 东莞市船界机械科技有限公司          |
| 填写冰箱样品的基本<br>2)、检测信息<br><sup>★</sup> | 信息。                                                                | ー 2 ×<br>东莞市結邦机械科技有限公司 |
|                                      | 1. 基本信息均分的模仿。 <b>社研</b> 信約40 · · · · · · · · · · · · · · · · · · · |                        |

填写冰箱样品信息,其中带有\*号的信息为必填信息。

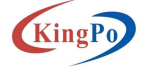

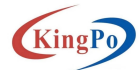

## 2) 样品查询

|                                                                                                    | D8 149965<br>3 80<br>3 17    | 东莞市枯力             | <b>邦机械科技有限公</b><br>#####    |
|----------------------------------------------------------------------------------------------------|------------------------------|-------------------|-----------------------------|
|                                                                                                    | 216 Jaff Mef<br>2 16<br>1 17 | 东莞市枯井             | 序机械科技有限公<br><sup>作品等度</sup> |
|                                                                                                    | DN Jeff465<br>186<br>177     | Bort II to        | 机能带机                        |
| はあ。 24 (1244)                                                                                                    | D# 1600                      | Mrt III           | n:記冊40                      |
| ARA                                                                                                    | DM Jeff Mot<br>1 Id<br>1 IZ  | Hert Z M          | 和品牌印                        |
| 数字 査子 が(中心):     ・ ・ ・ ・ ・ ・ ・ ・ ・ ・ ・ ・ ・ ・ ・ ・ ・                                                                                                    | DM HHYAM<br>5.00<br>7.17     | 3697 <b>22</b> 33 | 和品牌印                        |
| 204 2040 1948-102 28A22 28A24 28A24 28A24 48A388-754 48A84 294-944 48A84 294-944 88A24 19424 19424 19 | DM JHH Hedi<br>9 16          | 抽杆草料              | 相任勝切                        |
| 1000         1000         1000         1000         1000         1000         1000         1000         1000         1000         1000         1000         1000         1000         1000         1000         1000         1000         1000         1000         1000         1000         1000         1000         1000         1000         1000         1000         1000         1000         1000         1000         1000         1000         1000         1000         1000         1000         1000         1000         1000         1000         1000         1000         1000         1000         1000         1000         1000         1000         1000         1000         1000         1000         1000         1000         1000         1000         1000         1000         1000         1000         1000         1000         1000         1000         1000         1000         1000         1000         1000         1000         1000         1000         1000         1000         1000         1000         1000         1000         1000         1000         1000         1000         1000         1000         1000         1000         1000         1000         1000         1000         <                                                                                                    | 246 14494df<br>2.16<br>11.17 | 抽杆工程              | 1126940                     |
| OCCUDIOLA 0売 使用式 46.所当月 第4155-4956 120 20022000 84.41+28 型号 2002.120 18     OCUDIOLA 6     OCUDIOLA 6                                                                                                    | 9 18<br>1 17                 |                   |                             |
|                                                                                                    |                              |                   |                             |
|                                                                                                    |                              |                   |                             |
|                                                                                                    |                              |                   |                             |
|                                                                                                    |                              |                   |                             |
|                                                                                                    |                              |                   |                             |
|                                                                                                    |                              |                   |                             |
|                                                                                                    |                              |                   |                             |
|                                                                                                    |                              |                   |                             |
|                                                                                                    |                              |                   |                             |
|                                                                                                    |                              |                   |                             |
|                                                                                                    |                              |                   |                             |
|                                                                                                    |                              |                   |                             |
|                                                                                                    |                              |                   |                             |
|                                                                                                    |                              |                   |                             |
|                                                                                                    |                              |                   |                             |
|                                                                                                    |                              |                   |                             |
|                                                                                                    |                              |                   |                             |
|                                                                                                    |                              |                   |                             |
|                                                                                                    |                              |                   |                             |

填写对应的查询条件信息,可进行精准查询。

勾选对应信息的左侧选择栏,点击上方删除按钮,可进行多项删除。右击对应信息弹出 删除按钮,单项删除。

## 3) 温升测试

| 例: ※編 → <u>放棄</u> :<br>□ 开始時 <b>週</b> :                                                                                                    | 中请编号。<br>annt                                                                                                    | 1 (B)                                                                                                    | yang      |            | 44.           | IT IN TI | Anna A           |      |           |            |                                                                                                    |                                                                                                    |              |
|----------------------------------------------------------------------------------------------------|----------------------------------------------------------------------------------------------------|----------------------------------------------------------------------------------------------------|-----------|------------|---------------|----------|------------------|------|-----------|------------|----------------------------------------------------------------------------------------------------|----------------------------------------------------------------------------------------------------|--------------|
| 8: 冰箱 - <mark>  15年</mark>                                                                                                    | 中请编号:                                                                                                    | 12                                                                                                    | 의 위해 문    |            | 4031          | HYLH     | 新田吉              |      |           |            |                                                                                                    |                                                                                                    |              |
|                                                                                                    | THAT WE RE                                                                                                    | 8                                                                                                    |           |            |               |          |                  |      | -         |            |                                                                                                    | 8. 20221201171032                                                                                                    |              |
| □开启通道                                                                                                    | ·                                                                                                    | 1423                                                                                                    | 申请编号: ]   |            | <b>将品名称</b> : |          | 型号/娘!            | 格:   |           | 登街         | it k. i                                                                                                    | ни                                                                                                    |              |
|                                                                                                    |                                                                                                    | 2.360<br>2.362                                                                                                    | 印道信号      | 明神机之间      | 器具类型          | 器具方式     | 电源直接方式           | 并依指注 | 委托单编号     | #888       | · 通暦4 □ 开启通道4                                                                                                    | 14.9%                                                                                                    |              |
|                                                                                                    | - 0545                                                                                                    |                                                                                                    | 202212014 | ( <b>‡</b> | ititat.       | 0.028    | 京有結头的电<br>京有結头的电 | 123  | 202212013 | Haier Will |                                                                                                    | _                                                                                                    | (B)(B)       |
|                                                                                                    |                                                                                                    |                                                                                                    |           |            |               |          |                  |      |           |            |                                                                                                    |                                                                                                    | 自信能量         |
| 2. 题                                                                                                    | and MYTH.                                                                                                    | 1240.0                                                                                                    |           |            |               |          |                  |      |           |            | SINZ                                                                                                    |                                                                                                    | 自信指導<br>二次結構 |
|                                                                                                    | næğı(m):                                                                                                    | - Itita<br>spise                                                                                                    |           |            |               |          |                  |      |           |            | 位建数层<br>成硬着称:                                                                                                    | 副成物的重量+1(C):                                                                                                    | ★信務業         |
| 間<br>約:<br>(世:<br>(世:                                                                                                    | 1988 (102):                                                                                                    | 1201<br>1964<br>1905                                                                                                    |           |            |               |          |                  |      |           |            | CNEATE<br>法统法中·<br>CNEATE                                                                                                    | B54回29年後日(で):<br>マ 村内に注:                                                                                                    |              |
| (第<br>)<br>(行: 一 一 一 一 一 一 一 一 一 一 一 一 一 一 一 一 一 一 一                                                                                                    | 小田(石(C)):<br>(:<br>(別目法(広):<br>(二)(日本):<br>(二)(日本):<br>(二)(二)(二)(二)(二)(二)(二)(二)(二)(二)(二)(二)(二)(                                                                                                    | - (\$40.5<br>\$405.4<br>\$505.5<br>\$505.5                                                                                                    |           |            |               |          |                  |      |           |            | (2018年2月<br>) (1997年1月)<br>(1997年1月)<br>(1997<br>11)<br>(1997<br>11)<br>(19)<br>(19)<br>(19)<br>(19)<br>(19)<br>(19)<br>(19) | 第6月40日を変通い(C);     考核の定面(の);     のの時のであめの)(の);                                                                                                    |              |
| 間<br>縦: 別<br>横: 一 祥<br>奏: 一 達<br>分析(A) (1) 通<br>分析(A) (2) (1) 通                                                                                                    | 77回(点): (72):     (73):     (73):     (73):     (73):     (73):     (73):     (73):     (73):     (73):     (73):     (73):     (73):     (73):     (73):     (73):     (73):     (73):     (73):     (73):     (73):     (73):     (73):     (73):     (73):     (73):     (73):     (73):     (73):     (73):     (73):     (73):     (73):     (73):     (73):     (73):     (73):     (73):     (73):     (73):     (73):     (73):     (73):     (73):     (73):     (73):     (73):     (73):     (73):     (73):     (73):     (73):     (73):     (73):     (73):     (73):     (73):     (73):     (73):     (73):     (73):     (73):     (73):     (73):     (73):     (73):     (73):     (73):     (73):     (73):     (73):     (73):     (73):     (73):     (73):     (73):     (73):     (73):     (73):     (73):     (73):     (73):     (73):     (73):     (73):     (73):     (73):     (73):     (73):     (73):     (73):     (73):     (73):     (73):     (73):     (73):     (73):     (73):     (73):     (73):     (73):     (73):     (73):     (73):     (73):     (73):     (73):     (73):     (73):     (73):     (73):     (73):     (73):     (73):     (73):     (73):     (73):     (73):     (73):     (73):     (73):     (73):     (73):     (73):     (73):     (73):     (73):     (73):     (73):     (73):     (73):     (73):     (73):     (73):     (73):     (73):     (73):     (73):     (73):     (73):     (73):     (73):     (73):     (73):     (73):     (73):     (73):     (73):     (73):     (73):     (73):     (73):     (73):     (73):     (73):     (73):     (73):     (73):     (73):     (73):     (73):     (73):     (73):     (73):     (73):     (73):     (73):     (73):     (73):     (73):     (73):     (73):     (73):     (73):     (73):     (73):     (73):     (73):     (73):     (73):     (73):     (73):     (73):     (73):     (73):     (73):     (73):     (73):     (73):     (73):     (73):     (73):     (73):     (73):     (73):     (73):     (73):     (73):     (73):     (73):     (73):     (73):     (73): | - 4508<br>1988<br>1988<br>1939<br>1938<br>7788<br>242                                                                                                    |           |            |               |          |                  |      |           |            | - (2015年20<br>- (2015年21)<br>- (2015年21)<br>- (2015<br>21)<br>- (2015<br>21)<br>- (20)                                  |                                                                                                    |              |
| <ul> <li>(日本)</li> <li>(日本)</li>     &lt;</ul> | 7回2後に(で): (): (): (): (): (): (): (): (): (): (                                                                                                    | - 株和市<br>1988年<br>1988年<br>1988年<br>1988年<br>2018年<br>2018年<br>2018年<br>2019<br>2019                                                                                                    |           |            |               |          |                  |      |           |            | Q20.約28     Q20.約28     Q20.約26     Q20.94     Q20.94     Q                                                                                                    | 新品和的需要量+1(で);     ・     村間に復:     本語が(の)記名(の);     び別等な「新潟菜口(の);     志売):     名売」:     名売」:     名売、:     名売、: |              |
| 数<br>数<br>数<br>二<br>本<br>本<br>後<br>(1)<br>一<br>本<br>道<br>(1)<br>一<br>本<br>道<br>(1)<br>一<br>、<br>一<br>本<br>道<br>二<br>、<br>一<br>、<br>一<br>本<br>道<br>二<br>、<br>一<br>、<br>一<br>、<br>二<br>、<br>二<br>、<br>二<br>、<br>二<br>、<br>二<br>、<br>二<br>、<br>二<br>、<br>二<br>、<br>二<br>、<br>二<br>、<br>二<br>、<br>二<br>、<br>二<br>、<br>二<br>、<br>二<br>、<br>二<br>、<br>二<br>、<br>二<br>、<br>二<br>、<br>二<br>、<br>二<br>、<br>二<br>、<br>二<br>、<br>二<br>、<br>二<br>、<br>二<br>、<br>二<br>、<br>二<br>、<br>、<br>、<br>、<br>、<br>、<br>、<br>、<br>、<br>、<br>、<br>、<br>、                                                                                                    | 2015後ょ(で): 15 15 15 15 15 15 15 15 15 15 15 15 15                                                                                                    | - 代知時<br>1968年<br>1968年<br>1958日<br>2018日<br>2018日<br>2019日<br>2019<br>2019<br>2019<br>2019<br>2019<br>2019<br>2019<br>2019 |           |            |               |          |                  |      |           |            | (2015年2年<br>第編編編)<br>(2015年4月)<br>(2015年4月)<br>(2015年44)<br>(2015年44)<br>(2015年44)<br>(2015年44)<br>(2015年44)<br>(2015年44)<br>(2015年44)<br>(2015年44)<br>(2015年44)<br>(2015年44)<br>(2015年44)<br>(2015年44)<br>(2015年44)<br>(2                                                                                                    |                                                                                                    |              |
| (資料)<br>約: 別<br>(法) 単<br>(法) 単<br>(法)(公): 初<br>(法)(立): 通<br>(法)(公): 通<br>(法)(公): 通<br>(法)(公): 通<br>(法)(公): 通<br>(法)(公): 通<br>(法)(公): (二): 通<br>(法)(公): (二): (二): (二): (二): (二): (二): (二): (二                                                                                                    | 「<br>「<br>「<br>「<br>「<br>「<br>「<br>」<br>「<br>」<br>」<br>」<br>」<br>」<br>」<br>」<br>」<br>」<br>」<br>」<br>」<br>」                                                                                                    | 代記書<br>1988年<br>1988年<br>1953年<br>1953年<br>二<br>二<br>二<br>日<br>日<br>二<br>二<br>二<br>二<br>二<br>二<br>二<br>二<br>二<br>二<br>二<br>二<br>二<br>二                                                                                                    |           |            |               |          |                  |      |           | 3          | (2018年度<br>(2018年年<br>(2019年年<br>(2019年年<br>))<br>(2019年年<br>))<br>(2019                                                                                                    |                                                                                                    |              |

点击选择样品按钮,选择接下来测试的样品信息,双击选中信息。用户可在上方输入样品信息的申请编号、样品名称、型号/规格,进行精确查询。

2)、通道信息

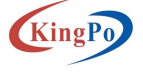

| Kingpo | Technology | <b>Development Limited</b> |
|--------|------------|----------------------------|
|        |            | www.kingpo.hk              |

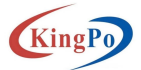

|                                                                                                    |                                                                                                    |                    |                                                                                                    |                                                                                                    |                                                                                                    |                                                                                                    |                                                                                                    |                                                                                                    | - Ø                                                                                                    |
|----------------------------------------------------------------------------------------------------|----------------------------------------------------------------------------------------------------|--------------------|----------------------------------------------------------------------------------------------------|----------------------------------------------------------------------------------------------------|----------------------------------------------------------------------------------------------------|----------------------------------------------------------------------------------------------------|----------------------------------------------------------------------------------------------------|----------------------------------------------------------------------------------------------------|----------------------------------------------------------------------------------------------------|
|                                                                                                    | ک<br>شتر کی کی کی کی کی کی کی کی کی کی کی کی کی                                                                                                    | (1)<br>数据查询        | <b>-</b><br>设备信息                                                                                                    |                                                                                                    |                                                                                                    |                                                                                                    |                                                                                                    | Я                                                                                                    | <b>东莞市精邦机械科技有限公司</b>                                                                                                    |
|                                                                                                    |                                                                                                    |                    |                                                                                                    | 4                                                                                                    | <b>瓷</b> 组温升测                                                                                                    | 试                                                                                                    |                                                                                                    |                                                                                                    |                                                                                                    |
| 02±9: ¥8                                                                                                    | - 決理貿易                                                                                                    | 由法编号, 20           | 22120144                                                                                                    | 群岛交通                                                                                                    | k. Unior/k Wi                                                                                                    |                                                                                                    | 测导/撮放, br-101                                                                                                    | 400 1 19 401 1                                                                                                    | 00001001171020                                                                                                    |
|                                                                                                    | ALC: NOT OF THE OWNER.                                                                                                    | 1.11.00 .24 .20    | a a a a a a a a a a a a a a a a a a a                                                                                                    | 15.66.010                                                                                                    | a                                                                                                    |                                                                                                    | 11 30 4 30 + 63                                                                                                    | 40.5. 41                                                                                                    | 1 202212011/1032                                                                                                    |
| ·<br>通知: □ # £ @ # ·                                                                                                    | 1                                                                                                    | 并编制码               | 福泉線 一开启直蒙                                                                                                    | 75%(19)                                                                                                    | 9.5<br>通道2                                                                                                    | □开启通道◎                                                                                                    |                                                                                                    |                                                                                                    | 1                                                                                                    |
|                                                                                                    |                                                                                                    | 01.02              |                                                                                                    | · I                                                                                                    | — 08.02                                                                                                    |                                                                                                    |                                                                                                    |                                                                                                    | — Hit                                                                                                    |
|                                                                                                    |                                                                                                    |                    |                                                                                                    | -                                                                                                    | 道教田旧                                                                                                    |                                                                                                    | - 直北田日                                                                                                    |                                                                                                    |                                                                                                    |
|                                                                                                    |                                                                                                    |                    |                                                                                                    |                                                                                                    |                                                                                                    |                                                                                                    |                                                                                                    |                                                                                                    |                                                                                                    |
|                                                                                                    |                                                                                                    | 154(6)22           |                                                                                                    |                                                                                                    | -EIRORAN<br>Cialogian                                                                                                    |                                                                                                    | 10.000                                                                                                    |                                                                                                    | 41-449-479                                                                                                    |
| 2                                                                                                    |                                                                                                    | Deci2372           |                                                                                                    | 3                                                                                                    | Tress                                                                                                    |                                                                                                    | TRAINER .                                                                                                    |                                                                                                    | DiffSft                                                                                                    |
| 5                                                                                                    |                                                                                                    | Contraction of the |                                                                                                    | 5                                                                                                    |                                                                                                    | 3                                                                                                    | - 1944 B                                                                                                    | 2                                                                                                    |                                                                                                    |
|                                                                                                    |                                                                                                    |                    |                                                                                                    |                                                                                                    |                                                                                                    |                                                                                                    |                                                                                                    |                                                                                                    |                                                                                                    |
| 1000.00 A                                                                                                    | 彩动院的宏语。(170)。                                                                                                    | _                  | <del>秋道</del> 秋道<br>接相高称:                                                                                                    | 》天 和武能的室道+(/C);                                                                                                    | 25                                                                                                    | 5 <u>18</u><br>580 :                                                                                                    | 36式描述完置(100);                                                                                                    | 100000<br>/接過高校1                                                                                                    | 和《唐的王昱·(C):                                                                                                    |
| 1883.5 5 5 5 5 5 5 5 5 5 5 5 5 5 5 5 5 5 5                                                                                                     | Refering a ( (C))                                                                                                    |                    | <del>故程数据</del><br>採用品称:<br>段图材标:                                                                                                    | 分元                                                                                                    | 25 FOR 1998 1                                                                                                    |                                                                                                    |                                                                                                    | 1400页18<br>1400页18<br>1400页175                                                                                                    | (K)(前的整量+1 (C)):<br>利用(高):                                                                                                    |
| 1885.19<br>1885年:<br>1887년:<br>1887년:                                                                                                    | <ul> <li>         新成期的変換。((で))         ・         ・         ・</li></ul>                                                                                                    |                    | <mark>規制設備</mark><br>採用品称:<br>換組材積:<br>(換組料表:                                                                                                    | ))天<br>調告値 - 利奈昭:<br>100 - 注接統約主任(C):                                                                                                    | 25 7405<br>7493 4<br>234 5 1207<br>0.12 1307                                                                                                    | (唐<br>(献)<br>(信)<br>(故)                                                                                                    |                                                                                                    | 1902.20推<br>/探信系称:<br>/按组标情:<br>/按组标点:                                                                                                    | 19.55(第約主流+1/C)。  利用:((1)))                                                                                                    |
| 1983.55<br>後進名称:<br>(於進和時:<br>(於道和時:<br>1988年頃(4):                                                                                                    | Mitghyg&-('C');<br>利用項:<br>支援(約9回面(4);<br>約約約7局與項約(4);                                                                                                    |                    | <del>我把前篇</del><br>续相易称:<br>线相材质:<br>线相种类:<br>初期限据(A):                                                                                                    |                                                                                                    | 25 7976<br>7984<br>234.5 2417<br>0.12 1012<br>979.38 1798                                                                                                    | (道)<br>(前)<br>(故)<br>(成) (二)                                                                                                    |                                                                                                    |                                                                                                    | D(成電的主流+1/C)。     利防収量。     主動使が影響(A)。     UTが除了反響(M)(A);                                                                                                    |
| 1998年9月<br>1988年年<br>1988年年<br>1988年度(A):<br>夏夏上刊后面直に(C)                                                                                                    | <ul> <li>新市政府支援((C))</li> <li>村市市</li> <li>法市(市安山市(本))</li> <li>村市市で設備な(本))</li> <li>東京上行会活動で(本)</li> </ul>                                                                                                    |                    | <mark>規制計算</mark><br>採用名称:<br>換用材質:<br>使用符書:<br>初期阻塞(A):<br>基度上升后室道22(C)                                                                                                    | ○決売 単純成的改立者+1(C);<br>制約24 √ 利用の第:<br>総数 √ 注册的的目面(Δ);<br>876.5 初期的公司参加(Δ);<br>道見上升級主期の(Δ);                                                                                                    | 25 1995<br>234.5 1993<br>0.12 1993<br>0.12 1993<br>0.12 1993<br>0.12 1993<br>1993<br>1993<br>1995<br>1995<br>1995<br>1995<br>1995                                                                                                    | (道<br>(新)<br>(前)<br>(典)<br>(前)<br>(点):<br>(刊和宏重の(C)                                                                                                    | 時に素助が広道×(10)。<br>利用に販売<br>当該成務定量(ム);<br>前期代刊「最佳報い(ム);<br>違用に力品建築い(ム);                                                                                                    | 1900年1日<br>1900年前日<br>1月日日日日<br>1月日日日日<br>1月日日日日<br>1月日日日日<br>1月日日日日<br>1月日日日日<br>1月日日日日<br>1月日日日<br>1月日日日<br>1月日日日<br>1月日日日<br>1月日日<br>1月日<br>1日日<br>1日                                                                                                    |                                                                                                    |
| 1988年3月<br>1988年年<br>(後期時間:<br>(後期時間:<br>(後期時間:<br>(後期時間:<br>(日本市):<br>夏度上刊局面直に(CC)<br>道升面(A+(N)):                                                                                                    | 取6式統計委員+(70):<br>未前項當:<br>法期(開始目前(4):<br>初始於订論習慣x(4)<br>累累上升級賠償收(4)<br>累升価+調査累(70):                                                                                                    |                    | 検疫許強<br>決相素称:<br>決組素称:<br>決組所表:<br>(公開売素:<br>初期態度(点):<br>選度上升局主直は2(C)<br>選升度点↑(K):                                                                                                    |                                                                                                    | 25<br>25<br>25<br>25<br>25<br>25<br>25<br>25<br>25<br>25                                                                                                    | 1週<br>1酒:<br>1酒:<br>1月店室直の(C)<br>5G5(D):                                                                                                    |                                                                                                    |                                                                                                    |                                                                                                    |
| 1992年3月<br>1992年年<br>(後期時間:<br>(後期時間:<br>(後期時間:<br>(後期時間:<br>(後期時間:<br>(後期時間:<br>(第二日):<br>(第二日):(第二日):<br>(第二日):(第二日):(第二日):<br>(第二日):(第二日):(1)):(1)):(1)):(1)):(1):(1)):(1):(1)):(1):(1                                                                                                    |                                                                                                    |                    | 検疫許強<br>決組素料:<br>決組素料:<br>決組料費:<br>決組件典:<br>初期階級(A):<br>退度上升局主道(2CC)<br>退升風点(K):<br>転達器處:                                                                                                    | 決美         販売取付加速点(102);           調売店         利用用言:           販売         主動的利益(ム);           印印 5         開助合力系統(ム);           運貨上升局地面に(ム);         運貨上升局地面に(ム);           運貨上升局地面に(ム);         運貨用           原約         減消(1)           原約         減(1)                                                                                                    | 25         7402           234.5         後期           0.12         1201           1903         3788           10.2         242           10.3         3788           10.4         40.4           10.4         40.4           10.4         40.4           10.4         40.4           10.4         40.4           10.4         40.4           10.4         40.4           10.4         40.4           10.4         40.4           10.4         40.4           10.4         40.4           10.4         40.4           10.4         40.4           10.4         40.4           10.4         40.4           10.4         40.4           10.4         40.4           10.4         40.4           10.4         40.4           10.4         40.4           10.4         40.4           10.4         40.4           10.4         40.4           10.4         40.4           10.4         40.4           10.4         40.4           10.4                                                                                                    | 5編<br>(論)<br>(情):<br>(前):<br>(利益変貨の(C))<br>EA+(D):<br>(目前):<br>(目前):                                                                                                    | NLEの完全(1(2))     (1)     (1)     (1)     (1)     (1)     (1)     (1)     (1)     (1)     (1)     (1)     (1)     (1)     (1)     (1)     (1)     (1)     (1)     (1)     (1)     (1)     (1)     (1)     (1)     (1)     (1)     (1)     (1)     (1)     (1)     (1)     (1)     (1)     (1)     (1)     (1)     (1)     (1)     (1)     (1)     (1)     (1)     (1)     (1)     (1)     (1)     (1)     (1)     (1)     (1)     (1)     (1)     (1)     (1)     (1)     (1)     (1)     (1)     (1)     (1)     (1)     (1)     (1)     (1)     (1)     (1)     (1)     (1)     (1)     (1)     (1)     (1)     (1)     (1)     (1)     (1)     (1)     (1)     (1)     (1)     (1)     (1)     (1)     (1)     (1)     (1)     (1)     (1)     (1)     (1)     (1)     (1)     (1)     (1)     (1)     (1)     (1)     (1)     (1)     (1)     (1)     (1)     (1)     (1)     (1)     (1)     (1)     (1)     (1)     (1)     (1)     (1)     (1)     (1)     (1)     (1)     (1)     (1)     (1)     (1)     (1)     (1)     (1)     (1)     (1)     (1)     (1)     (1)     (1)     (1)     (1)     (1)     (1)     (1)     (1)     (1)     (1)     (1)     (1)     (1)     (1)     (1)     (1)     (1)     (1)     (1)     (1)     (1)     (1)     (1)     (1)     (1)     (1)     (1)     (1)     (1)     (1)     (1)     (1)     (1)     (1)     (1)     (1)     (1)     (1)     (1)     (1)     (1)     (1)     (1)     (1)     (1)     (1)     (1)     (1)     (1)     (1)     (1)     (1)     (1)     (1)     (1)     (1)     (1)     (1)     (1)     (1)     (1)     (1)     (1)     (1)     (1)     (1)     (1)     (1)     (1)     (1)     (1)     (1)     (1)     (1)     (1)     (1)     (1)     (1)     (1)     (1)     (1)     (1)     (1)     (1)     (1)     (1)     (1)     (1)     (1)     (1)     (1)     (1)     (1)     (1)     (1)     (1)     (1)     (1)     (1)     (1)     (1)     (1)     (1)     (1)     (1)     (1)     (1)     (1)     (1)     (1)     (1)     (1)     (1)     (1)     (1)     (1)     (1)     (1)     (1)     (1)     (1)     (1)     (1)     (1)     (1)     (1)    | <b>Factor</b>                                                                                                    | BBL或取宝型+(10);           計算可違。           建物的宝型(4);           電影的宝型(4);           電影の宝型(4);           電影の宝型(4);           電影の宝型(4);           電影の宝型(4);           電影の宝型(4);           電影の宝型(4);           電影の宝型(4);           電影の宝型(4);           電影の宝型(4);           電影の宝型(4);           電影の宝型(4);           電影の宝型(4);           電影(5);           電影(5);                                                                                                    |
| 1400000<br>作用者称:<br>注意特定:<br>注意特定:<br>建設上升版室為に(C)<br>進升低合(K):<br>在述源值:<br>指語面口提示值:                                                                                                    | 時は期時加速者(103):     年の回転、     市場の回転(の):     東京には時知道(の):     東京には時知道(の):     東京には時知道(の):     南京には、     南京に、     南京に、     南京に、     南京に、     南京に、     南京に、     南京に、     南京に、     南京に、     南京に、     市会の回転、     市会の回転、      市会の回転、     市会の回転、    |                    | 検索装置<br>汚成系称:<br>決進利益:<br>代出許典:<br>初期態度(A):<br>温気圧(A):<br>温子圧気な(A):<br>新注測度:<br>指法則度:<br>指法回口指导度:                                                                                                    | 決美         新成業別注意4+(12);           調査点         4月回道:           調査:         道動送創加量(4);           印8:         新聞新聞重備(4);           第二十二十二十二十二十二十二十二十二十二十二十二十二十二十二十二十二十二十二十                                                                                                    | 25         パロビ           274.5         合法ボ           0.12         け知時           970.38         初期時           212         け知時           970.38         初期時           212         日日           970.41         日日           970.41         日日           970.41         日日           970.41         日日           970.41         日日           970.41         日日           970.41         日日           970.41         日日           970.41         日日           970.41         日           970.41         日 <td>5編<br/>時時:<br/>一<br/>一<br/>一<br/>日<br/>日<br/>第<br/>(A):<br/>二<br/>日<br/>日<br/>二<br/>日<br/>日<br/>二<br/>一<br/>日<br/>二<br/>一<br/>二<br/>一<br/>二<br/>一<br/>二<br/>一<br/>二<br/>二<br/>二<br/>二<br/>二<br/>二<br/>二<br/>二<br/>二<br/>二<br/>二<br/>二<br/>二</td> <td>NIJ的ななない(10)+     (10)+     (10)-     (10)-     (10)-     (10)-     (10)-     (10)-     (10)-     (10)-     (10)-     (10)-     (10)-     (10)-     (10)-     (10)-     (10)-     (10)-     (10)-     (10)-     (10)-     (10)-     (10)-     (10)-     (10)-     (10)-     (10)-     (10)-     (10)-     (10)-     (10)-     (10)-     (10)-     (10)-     (10)-     (10)-     (10)-     (10)-     (10)-     (10)-     (10)-     (10)-     (10)-     (10)-     (10)-     (10)-     (10)-     (10)-     (10)-     (10)-     (10)-     (10)-     (10)-     (10)-     (10)-     (10)-     (10)-     (10)-     (10)-     (10)-     (10)-     (10)-     (10)-     (10)-     (10)-     (10)-     (10)-     (10)-     (10)-     (10)-     (10)-     (10)-     (10)-     (10)-     (10)-     (10)-     (10)-     (10)-     (10)-     (10)-     (10)-     (10)-     (10)-     (10)-     (10)-     (10)-     (10)-     (10)-     (10)-     (10)-     (10)-     (10)-     (10)-     (10)-     (10)-     (10)-     (10)-     (10)-     (10)-     (10)-     (10)-     (10)-     (10)-     (10)-     (10)-     (10)-     (10)-     (10)-     (10)-     (10)-     (10)-     (10)-     (10)-     (10)-     (10)-     (10)-     (10)-     (10)-     (10)-     (10)-     (10)-     (10)-     (10)-     (10)-     (10)-     (10)-     (10)-     (10)-     (10)-     (10)-     (10)-     (10)-     (10)-     (10)-     (10)-     (10)-     (10)-     (10)-     (10)-     (10)-     (10)-     (10)-     (10)-     (10)-     (10)-     (10)-     (10)-     (10)-     (10)-     (10)-     (10)-     (10)-     (10)-     (10)-     (10)-     (10)-     (10)-     (10)-     (10)-     (10)-     (10)-     (10)-     (10)-     (10)-     (10)-     (10)-     (10)-     (10)-     (10)-     (10)-     (10)-     (10)-     (10)-     (10)-     (10)-     (10)-     (10)-     (10)-     (10)-     (10)-     (10)-     (10)-     (10)-     (10)-     (10)-     (10)-     (10)-     (10)-     (10)-     (10)-     (10)-     (10)-     (10)-     (10)-     (10)-     (10)-     (10)-     (10)-     (10)-     (10)-     (10)-     (10)-     (10)-     (</td> <td>14年前後<br/>16年前年<br/>16年前年<br/>16日前年<br/>17日期度(4):<br/>副王上月度度点&lt;(C)<br/>二日日度(4):<br/>16日前日(4):<br/>16日前日(4):<br/>16日前(4):<br/>16日前(4):<br/>16日前(4):<br/>16日前(4):<br/>16日前(4):<br/>16日前(4):<br/>16日前(4):<br/>16日前(4):<br/>16日前(4):<br/>16日前(4):<br/>16日前(4):<br/>16日前(4):<br/>16日前(4):<br/>16日前(4):<br/>16日前(4):<br/>16日前(4):<br/>16]<br/>16]<br/>16]<br/>16]<br/>16]<br/>16]<br/>16]<br/>16]</td> <td>約4萬明常產量(100);           創助成業           通販防防調量(0);           (開助防調量(0);           (開助防調量(0);           通用助作調量(0);           通用助作調量(0);           通用助作調量(0);           通用助作調量(0);           通用助作調量(0);           通用助作調量(0);           通用助作調量(0);           通用助作調量(0);           創助助用           創助助用</td> | 5編<br>時時:<br>一<br>一<br>一<br>日<br>日<br>第<br>(A):<br>二<br>日<br>日<br>二<br>日<br>日<br>二<br>一<br>日<br>二<br>一<br>二<br>一<br>二<br>一<br>二<br>一<br>二<br>二<br>二<br>二<br>二<br>二<br>二<br>二<br>二<br>二<br>二<br>二<br>二 | NIJ的ななない(10)+     (10)+     (10)-     (10)-     (10)-     (10)-     (10)-     (10)-     (10)-     (10)-     (10)-     (10)-     (10)-     (10)-     (10)-     (10)-     (10)-     (10)-     (10)-     (10)-     (10)-     (10)-     (10)-     (10)-     (10)-     (10)-     (10)-     (10)-     (10)-     (10)-     (10)-     (10)-     (10)-     (10)-     (10)-     (10)-     (10)-     (10)-     (10)-     (10)-     (10)-     (10)-     (10)-     (10)-     (10)-     (10)-     (10)-     (10)-     (10)-     (10)-     (10)-     (10)-     (10)-     (10)-     (10)-     (10)-     (10)-     (10)-     (10)-     (10)-     (10)-     (10)-     (10)-     (10)-     (10)-     (10)-     (10)-     (10)-     (10)-     (10)-     (10)-     (10)-     (10)-     (10)-     (10)-     (10)-     (10)-     (10)-     (10)-     (10)-     (10)-     (10)-     (10)-     (10)-     (10)-     (10)-     (10)-     (10)-     (10)-     (10)-     (10)-     (10)-     (10)-     (10)-     (10)-     (10)-     (10)-     (10)-     (10)-     (10)-     (10)-     (10)-     (10)-     (10)-     (10)-     (10)-     (10)-     (10)-     (10)-     (10)-     (10)-     (10)-     (10)-     (10)-     (10)-     (10)-     (10)-     (10)-     (10)-     (10)-     (10)-     (10)-     (10)-     (10)-     (10)-     (10)-     (10)-     (10)-     (10)-     (10)-     (10)-     (10)-     (10)-     (10)-     (10)-     (10)-     (10)-     (10)-     (10)-     (10)-     (10)-     (10)-     (10)-     (10)-     (10)-     (10)-     (10)-     (10)-     (10)-     (10)-     (10)-     (10)-     (10)-     (10)-     (10)-     (10)-     (10)-     (10)-     (10)-     (10)-     (10)-     (10)-     (10)-     (10)-     (10)-     (10)-     (10)-     (10)-     (10)-     (10)-     (10)-     (10)-     (10)-     (10)-     (10)-     (10)-     (10)-     (10)-     (10)-     (10)-     (10)-     (10)-     (10)-     (10)-     (10)-     (10)-     (10)-     (10)-     (10)-     (10)-     (10)-     (10)-     (10)-     (10)-     (10)-     (10)-     (10)-     (10)-     (10)-     (10)-     (10)-     (10)-     (10)-     ( | 14年前後<br>16年前年<br>16年前年<br>16日前年<br>17日期度(4):<br>副王上月度度点<(C)<br>二日日度(4):<br>16日前日(4):<br>16日前日(4):<br>16日前(4):<br>16日前(4):<br>16日前(4):<br>16日前(4):<br>16日前(4):<br>16日前(4):<br>16日前(4):<br>16日前(4):<br>16日前(4):<br>16日前(4):<br>16日前(4):<br>16日前(4):<br>16日前(4):<br>16日前(4):<br>16日前(4):<br>16日前(4):<br>16]<br>16]<br>16]<br>16]<br>16]<br>16]<br>16]<br>16]                                                                                                    | 約4萬明常產量(100);           創助成業           通販防防調量(0);           (開助防調量(0);           (開助防調量(0);           通用助作調量(0);           通用助作調量(0);           通用助作調量(0);           通用助作調量(0);           通用助作調量(0);           通用助作調量(0);           通用助作調量(0);           通用助作調量(0);           創助助用           創助助用                                                                                                    |
| A (4 5 6 6<br>1 秋田 高称 :<br>1 秋田 高称 :<br>1 秋田 新奈 :<br>2 秋田 新奈 :<br>2 秋田 万奈 :<br>2 秋田 万奈 :<br>2 秋田 万奈 (4 7 ) 2<br>中本 3 孫成 :<br>2 秋田 万奈 (4 7 ) 2<br>中本 3 孫成 :<br>2 秋田 万奈 (4 7 ) 2<br>- 二 次田 门和写成 :<br>二 次田 门和写成 :                                                                                                    | <ul> <li>第64第9支票者:(10):</li> <li>第64第9支票者:(10):</li> <li>第64章:(10):</li> <li>第64章:(10):</li> <li>第64章:(10):</li> <li>第6453334</li> <li>第645334</li> <li>第645344</li> <li>第645344</li> <li>第645344</li> <li>第645344</li> <li>第645344</li> <li>第645344</li> <li>第645344</li> <li>第645344</li> <li>第645344</li></ul>                                                                                                    |                    | 林徳後裔<br>休憩意識:<br>松田村君:<br>松田村君:<br>〇日:<br>〇日:                                                                                                    | 決美         新品度的な生まい(C):           開始点         村市の店:           100         当前地路安山(山):           100         当前地路安山(山):           2月上十島県市島田(山):         2月上十島県市島田(山):           100         第第二、月山県市(山):           100         第第二、日本市(山):           100         第第二、日本市(山):           100         第第二、日本市(山):           100         第第二、日本市(山):           100         第第二、日本市(山):                                                                                                    | 1995年<br>1995年<br>1995<br>1995年<br>1995年<br>1995<br>1995<br>1995<br>1995<br>1995<br>1995<br>1995<br>1995<br>1995<br>1995<br>1995<br>1995<br>1995<br>1995<br>1995<br>1995<br>1995<br>1995<br>1995<br>1995<br>1995<br>1995<br>1995<br>1995<br>1995<br>1995<br>1995                                                                                                    | 198<br>1時:<br>1時:<br>1月1日本長のCC)<br>日本:<br>日本:<br>日本:<br>日本:<br>日本:<br>日本:<br>日本:<br>日本:<br>日本:<br>日本:                                                                                                 | 利利用的工業は(10)と           41回山県:           2 法市场的工具(10)+           2 法市场的工具(10)+           2 法市场的工具(10)+           2 法市场的工具(10)+           2 法市场的工具(10)+           2 新行、           2 市场の大規模型(10)+           2 市場の工具の工具の目的型(10)+           2 市場の工具の目的型(10)+           2 市場の工具の目的型(10)+           2 市場の工具の目的型(10)+           2 市場の工具の目的型(10)+                                                                                                    | 1982年1日<br>1983年4月<br>1983年4月<br>1983年4月<br>1983年4日<br>1983年4日<br>1983年4日<br>1983年4<br>1983年4<br>1983<br>1983<br>1983<br>1983<br>1983<br>1983<br>1983<br>1983                                                                                                    | RAKWYTE 4+1701;     Allering:     Allering:     Alle |
| A (45) (3)<br>(4) (4) (4)<br>(4) (4) (4)<br>(4) (4) (4)<br>(4) (4)<br>(4) (4) (4)<br>(4) (4)<br>(4) (4) | BERGERING (1993)     BERGERING (1993)     demonstration (1993)     demonstration (1993) |                    | 検知時間<br>検知時間:<br>検知時間:<br>検知時間:<br>初期態度(A):<br>選用日本語道(A(T)):<br>都市面の利用時間:<br>二次回行時間:<br>第二次回行時間:<br>第二次回行時間:<br>第二次回行時間:<br>第二次回行時間:<br>第二次回行時間:<br>第二次回行時間:<br>第二次回行時間:<br>第二次回行時間:<br>第二次回行時間:<br>第二次回行時間:<br>第二次回行時間:<br>第二次回行時間:<br>第二次回行時:<br>第二次回行時:<br>第二次回行時:<br>第二次回行時:<br>第二次回行時:<br>第二次回行時:<br>第二次回行時:<br>第二次回行時:<br>第二次回行時:<br>第二次回行:<br>第二次回行:<br>第二次回目:<br>第二次回行:<br>第二次回行:<br>第二次回行:<br>第二次回行:<br>第二次回行:<br>第二次回行:<br>第二次回行:<br>第二次回行:<br>第二次回目:<br>第二次回行:<br>第二次回行:<br>第二次回行:<br>第二次回行:<br>第二次回目:<br>第二次回行:<br>第二次回行:<br>第二次回目:<br>第二次回目:<br>第二次回目:<br>第二次回行:<br>第二次回目:<br>第二次回目:<br>第二次回目:<br>第二次回目:<br>第二次回行:<br>第二次回目:<br>第二次回目:<br>第二次回目:<br>第二次回目:<br>第二次回行:<br>第二次回目:<br>第二次回目:<br>第二次回目:<br>第二次回目:<br>第二次回目:<br>第二次回行:<br>第二次回目:<br>第二次回目:<br>第                                                                                                    | ドラ      ドラ      ドラ      ドラ      ドラ      ドラ      ドラ      ・・・・・・・・・・                                                                                                    | 25         1900           224 6         124           612         128           623 30         228           624 5         128           622 30         228           623 30         238           624 5         238           625 30         238           626 30         238           627 30         238           628 30         238           628 30         238           628 30         238           628 30         238           628 30         238           628 30         238           628 30         238           628 30         238           628 30         238           628 30         238           628 30         238           628 30         238           628 30         238           628 30         238           628 30         238           628 30         238           628 30         238           628 30         238           628 30         238           628 30         238           628 30         238      <                                                                                                    | 1編<br>時:<br>一<br>一<br>一<br>二<br>二<br>二<br>二<br>二<br>二<br>二<br>二<br>二<br>二<br>二<br>二<br>二                                                                                                    | NARRXEX(C)     (C)     (切っぽ、     (切っぽ、     (口っぽ、     (口っぽいぽ、     (口っぽいぽん)))))))))))))))))))))))))))))))))))                                                                                                    | 1486-11日<br>1483-184<br>1483-1847<br>1483-1847<br>1483-1848<br>1483-1853<br>2471-145-1<br>1483-1853<br>2471-145-1<br>1483-1853<br>2471-145-1<br>1483-18<br>2471-145-1<br>2471-145-1<br>2471- |                                                                                                    |
|                                                                                                    | 59月初始主流(10):     19月初始主流(10):     1月前頃:     は思いの対象には、     は思いの対象には、     は思いの対象には、     は思いの対象には、     は思いの対象に、     思いを思います。     和田の一般的な、     記述の対象に、     国知道の目的な、     ののののののののののののののののののののののののののののののののの                                                                                                    |                    | 場合計画<br>低目示法:<br>低目示法:<br>初期重要(A):<br>選定:日和重選(A):<br>選用量点+(T):<br>和重要(A):<br>電子服合:<br>電子服合:<br>電子服合:<br>電子服合:<br>電子服合:<br>電子服合:<br>電子服合:<br>電子服合:<br>(A):<br>(A) | 時末         私活政的工業4+(C);           用空道         4月回道:           100         4月回道:           100         4月回道:           100         4月回道:           100         4月回道:           100         4月回道:           100         4月回:           100         8月回:           100         8月回 | F         Molecular           F         Molecular           F         Molecular           F         Molecular           F         Molecular           F         Molecular           F         Molecular           F         Molecular           H         Molecular           Molecular         Molecular           Molecular         Molecular                                                                                                    |                                                                                                    | KLERPRES(1(5))     (1)     (1)     (1)     (1)     (1)     (1)     (1)     (1)     (1)     (1)     (1)     (1)     (1)     (1)     (1)     (1)     (1)     (1)     (1)     (1)     (1)     (1)     (1)     (1)     (1)     (1)     (1)     (1)     (1)     (1)     (1)     (1)     (1)     (1)     (1)     (1)     (1)     (1)     (1)     (1)     (1)     (1)     (1)     (1)     (1)     (1)     (1)     (1)     (1)     (1)     (1)     (1)     (1)     (1)     (1)     (1)     (1)     (1)     (1)     (1)     (1)     (1)     (1)     (1)     (1)     (1)     (1)     (1)     (1)     (1)     (1)     (1)     (1)     (1)     (1)     (1)     (1)     (1)     (1)     (1)     (1)     (1)     (1)     (1)     (1)     (1)     (1)     (1)     (1)     (1)     (1)     (1)     (1)     (1)     (1)     (1)     (1)     (1)     (1)     (1)     (1)     (1)     (1)     (1)     (1)     (1)     (1)     (1)     (1)     (1)     (1)     (1)     (1)     (1)     (1)     (1)     (1)     (1)     (1)     (1)     (1)     (1)     (1)     (1)     (1)     (1)     (1)     (1)     (1)     (1)     (1)     (1)     (1)     (1)     (1)     (1)     (1)     (1)     (1)     (1)     (1)     (1)     (1)     (1)     (1)     (1)     (1)     (1)     (1)     (1)     (1)     (1)     (1)     (1)     (1)     (1)     (1)     (1)     (1)     (1)     (1)     (1)     (1)     (1)     (1)     (1)     (1)     (1)     (1)     (1)     (1)     (1)     (1)     (1)     (1)     (1)     (1)     (1)     (1)     (1)     (1)     (1)     (1)     (1)     (1)     (1)     (1)     (1)     (1)     (1)     (1)     (1)     (1)     (1)     (1)     (1)     (1)     (1)     (1)     (1)     (1)     (1)     (1)     (1)     (1)     (1)     (1)     (1)     (1)     (1)     (1)     (1)     (1)     (1)     (1)     (1)     (1)     (1)     (1)     (1)     (1)     (1)     (1)     (1)     (1)     (1)     (1)     (1)     (1)     (1)     (1)     (1)     (1)     (1)     (1)     (1)     (1)     (1)     (1)     (1)     (1)     (1)     (1)     (1)     (1)     (1)     (1)     (1)     (1)     (1)     (1)     (1)     (1)  | Add.2118     fd(()()()     dat.91()()     dat.91()()     dat.91()()     dat.91()()()     dat.91()()()()     dat.91()()()()()()()()()()()()()()()()()()()                                                                                                    | Butanyati 4(10);           Hitrag:           建築的なない。           建築合成の(1);           建築合成の(1);           建築会成の(1);           建築合成の(1);           建築会成の(1);           建築会成の(1);                                                                                                    |

1开启对应通道按钮

2 通道和绕组基本信息(测试前必须填写绕组名称、测试前室温、绕组材质、材质 K 值、绕组种类、连接线的阻值、初期阻值、初期修订后的阻值)。初期阻值可点击下方的获取初期阻值按钮自动获取也可手动输入。关联通道,开启对应的通道后可选中与当前通道关联的通道(测试电机主绕组和副绕组有公共端的绕组,在断开主绕组时,副绕组也要同时断开)。

输入完基本信息后点击上方开始测试按钮。

3 数据曲线显示

3)、测试结果

|                                                                                                    | 2<br>通开测试                                                                                                    | <b>教報查询</b>                                                                                 | ·                                                                                                    |                                                                                                    |                                                                                                    |                                                                                                    |                                                                                                | 4                                                                                                    | 东莞市精邦机械科技                                                                                                    | 有限公司             |
|----------------------------------------------------------------------------------------------------|----------------------------------------------------------------------------------------------------|---------------------------------------------------------------------------------------------|----------------------------------------------------------------------------------------------------|----------------------------------------------------------------------------------------------------|----------------------------------------------------------------------------------------------------|----------------------------------------------------------------------------------------------------|------------------------------------------------------------------------------------------------|----------------------------------------------------------------------------------------------------|----------------------------------------------------------------------------------------------------|------------------|
|                                                                                                    |                                                                                                    |                                                                                             |                                                                                                    | 4                                                                                                    | 大田 田 工 珈山中                                                                                                    |                                                                                                    |                                                                                                |                                                                                                    |                                                                                                    |                  |
|                                                                                                    |                                                                                                    |                                                                                             |                                                                                                    | 1                                                                                                    | 元组温开测试                                                                                                    |                                                                                                    |                                                                                                |                                                                                                    |                                                                                                    |                  |
| təl: 349                                                                                                    | ~ 法推样品                                                                                                    | 申请编号: 20                                                                                    | 0221201AA                                                                                                    | 样品名利                                                                                                    | 称: Haier冰箱                                                                                                    | 型号/规格;                                                                                                    | hr-101                                                                                         | 测试偏生                                                                                                    | }: 20221201171319                                                                                                    |                  |
|                                                                                                    |                                                                                                    | 开始承载                                                                                        | 结束测试                                                                                                    | 开始时间                                                                                                    | ij1 17:13:42                                                                                                    | 已进行时间:                                                                                                    | 0分                                                                                             | 状态: 洲                                                                                                    | 例试结束或暂停                                                                                                    |                  |
| 1 日 升启通道1                                                                                                    |                                                                                                    |                                                                                             | 通道: 日井武建道:                                                                                                    |                                                                                                    | 後導) [] H                                                                                                    | 自動業                                                                                                    |                                                                                                | 通道4 □开启通道4                                                                                                    |                                                                                                    |                  |
|                                                                                                    |                                                                                                    |                                                                                             | 878                                                                                                    |                                                                                                    |                                                                                                    |                                                                                                    |                                                                                                |                                                                                                    | -                                                                                                    | - IEIG           |
|                                                                                                    |                                                                                                    |                                                                                             |                                                                                                    |                                                                                                    |                                                                                                    |                                                                                                    |                                                                                                |                                                                                                    |                                                                                                    | - 直线回日<br>- 二次回日 |
|                                                                                                    |                                                                                                    | 111 (012) 12                                                                                | 876                                                                                                    |                                                                                                    | 18-1819-18                                                                                                    |                                                                                                    | 10/21212                                                                                       |                                                                                                    |                                                                                                    | SA(DID/Z         |
|                                                                                                    |                                                                                                    | Transfer or the                                                                             |                                                                                                    |                                                                                                    | (Maketa As                                                                                                    |                                                                                                    | Concernant of                                                                                  |                                                                                                    |                                                                                                    | - CALCARS        |
|                                                                                                    |                                                                                                    | 100000000000000000000000000000000000000                                                     | 874                                                                                                    |                                                                                                    | Press of Calific                                                                                                    |                                                                                                    | Destruction                                                                                    |                                                                                                    |                                                                                                    | ANNUAL           |
|                                                                                                    |                                                                                                    | soulate                                                                                     |                                                                                                    |                                                                                                    | B3058/K                                                                                                    |                                                                                                    | STATE OF                                                                                       |                                                                                                    |                                                                                                    | HINDOR           |
|                                                                                                    |                                                                                                    |                                                                                             | 872                                                                                                    |                                                                                                    |                                                                                                    |                                                                                                    |                                                                                                |                                                                                                    |                                                                                                    |                  |
|                                                                                                    |                                                                                                    |                                                                                             |                                                                                                    |                                                                                                    |                                                                                                    |                                                                                                    |                                                                                                |                                                                                                    |                                                                                                    |                  |
|                                                                                                    |                                                                                                    |                                                                                             | 870                                                                                                    |                                                                                                    |                                                                                                    |                                                                                                    |                                                                                                |                                                                                                    |                                                                                                    |                  |
|                                                                                                    |                                                                                                    |                                                                                             | 870                                                                                                    | 5 7 9 11                                                                                                    |                                                                                                    |                                                                                                    |                                                                                                |                                                                                                    |                                                                                                    |                  |
| 建筑编                                                                                                    |                                                                                                    |                                                                                             | 870<br><u>回北</u><br>1 3<br>绕相路場                                                                                                    | 6 7 9 11                                                                                                    | 杨德的旗                                                                                                    |                                                                                                    |                                                                                                | 编建会国                                                                                                    |                                                                                                    |                  |
| ·建筑 编<br>进筑轮 ·                                                                                                    | Beitenrichte & +1 (CO)                                                                                                    |                                                                                             | 870<br>13<br>検胆함媒<br>1%把名称:                                                                                                    | 5 7 9 11<br>沙売 Nia酸的蜜素+1 (C2) :                                                                                                    | 候張詐握<br>(現代名称)                                                                                                    | Distances +1 000                                                                                                    |                                                                                                | 續推診攝<br>排出編約:                                                                                                    | BUIRINE (C)                                                                                                    |                  |
| 建波編<br>終末紀:<br>自然時:                                                                                                    | Reitgenberget (CC) :<br>Atminie :                                                                                                    |                                                                                             | 870<br>1<br>3<br>Motorius<br>Motorius<br>Motorius                                                                                                    | 5<br>                                                                                                    | [28                                                                                                    | 106月初の内容(数+1 002)<br>1001年第日                                                                                                    |                                                                                                | 64用於編<br>時回編約:<br>(文句)が示:                                                                                                    | ) 00.0000000000000000000000000000000000                                                                                                    |                  |
| 建放調<br>出来於:<br>山村間:<br>日秋雨:                                                                                                    | Reitmarg.M.+(CC);<br>History<br>History<br>Hi                                                                                                    |                                                                                             | 870<br>日<br>1<br>3<br>林田和唐<br>林田本林<br>北<br>(秋田和唐<br>:<br>(秋田和唐):                                                                                                    | 方         方         9         11           沙光         Midf能的宝道+100):            神恐地         利用可容:            市政         法告税的和国(4):                                                                                                    | <ul> <li>長線告援</li> <li>長線告援</li> <li>長線表标:</li> <li>(214.5)</li> <li>(214.5)</li> <li>(211)</li> <li>(212)</li> <li>(212)</li> </ul> |                                                                                                    |                                                                                                | 编集会编<br>1988年4月<br>後年1995年<br>1月2日時度:                                                                                                    | )<br>初時的意識++(C)+<br>考問の意<br>                                                                                                    |                  |
| 建放調<br>相本於:<br>這时輕:<br>目的杰:<br>開閉環痛(A):                                                                                                    | Reitmars & ( CC) ;<br>+ ( Mag :<br>- ( Mag : C) ) ;<br>- ( Mag : C) ( A) ;                                                                                                    |                                                                                             | 870<br>日<br>月<br>3<br>50日 年前<br>5<br>50日 年前<br>5<br>50日 月<br>5<br>5<br>5<br>5<br>5<br>5<br>5<br>5<br>5<br>5<br>5<br>5<br>5<br>5<br>5<br>5<br>5<br>5<br>5                                                                                                    | 点         方         方         11           沙光         Midlanhatak         Minuta:         10           開始面         利用中国:         10         10           「日本         新聞信用業         10         10           「日本         新聞信用業         10         10                                                                                                    |                                                                                                    | Dottantext 4: (c)            4:05:00;            3:05:00;            3:05:00;            0:05:00;                                                                                                    | r                                                                                              | 46年12月<br>198日 新秋市<br>(注意1985年)<br>(1951年18月<br>(五))                                                                                                    |                                                                                                    |                  |
| 建筑弱<br>田本称:<br>山村哲:<br>田朴杰:<br>「「「「「「」」」<br>「「「「」」」<br>「「」」」<br>「「」」」<br>(2)(3)                                                                                                    | Biologiangerga + ( CC) -<br>中のに成す<br>和約45月71日間( A) (<br>和約45月7日間( A) (<br>和約45月7日間( A) (<br>和約45月7日間( A) (                                                                                                    |                                                                                             | 870<br>1<br>5<br>5<br>5<br>5<br>5<br>5<br>5<br>5<br>5<br>5<br>5<br>5<br>5<br>5<br>5<br>5<br>5<br>5                                                                                                    |                                                                                                    |                                                                                                    | Budanitzáli (************************************                                                                                                    |                                                                                                | 44年会議<br>1988年時年<br>後日時時日<br>10月時日日<br>10月前日日<br>20日日日日<br>20日日日日<br>20日日日日<br>20日日日<br>20日日日<br>20日日日<br>20日日<br>20日<br>20                                                                                                    | 取(J和的)重進()(C)(                                                                                                    |                  |
| 建放調<br>組永和:<br>協利者:<br>関約者:<br>関連者(A):<br>尾上引 <u>気密査(4</u> 00)<br>升通A(X):                                                                                                    | <ul> <li>(CO):</li> <li>(CO):</li> <l< td=""><td></td><td></td><td></td><td></td><td>レージョン (日本) (日本)     レージョン (日本)     レージョン (日本)     レージョン (日本)     レージョン (日本)     レージョン (日本)     レージョン (日本)     レージョン (日本)     レージョン (日本)     レージョン (日本)     レージョン (日本)     レージョン (日本)</td><td></td><td></td><td>田(新鮮的重量++(C))     田(新鮮的重量++(C))     田(新潟市重量++(C))     田(新潟市重量+)     田(新潟市重量++)     田(新潟市重量++)     田(新潟市重=+)     田(新潟市重量++)     田(新潟市重=+)     田(新潟市重=+)     田(新潟市重=+)     田(新潟市=+)     田(新潟市=+)</td><td></td></l<></ul> |                                                                                             |                                                                                                    |                                                                                                    |                                                                                                    | レージョン (日本) (日本)     レージョン (日本)     レージョン (日本)     レージョン (日本)     レージョン (日本)     レージョン (日本)     レージョン (日本)     レージョン (日本)     レージョン (日本)     レージョン (日本)     レージョン (日本)     レージョン (日本)                                                                                                    |                                                                                                |                                                                                                    | 田(新鮮的重量++(C))     田(新鮮的重量++(C))     田(新潟市重量++(C))     田(新潟市重量+)     田(新潟市重量++)     田(新潟市重量++)     田(新潟市重=+)     田(新潟市重量++)     田(新潟市重=+)     田(新潟市重=+)     田(新潟市重=+)     田(新潟市=+)     田(新潟市=+)                                                                                                    |                  |
| 建筑編<br>組未称:<br>組料電:<br>組料電:<br>編<br>編<br>第<br>二<br>4<br>第<br>伝<br>5<br>(石):                                                                                                    | <ul> <li>第603月20日また(CO):</li> <li>第603月20日また(CO):</li> <li>第703日また(CO):</li> <li>第703日また(CO):</li>     &lt;</ul>                                                                                                    |                                                                                             | 570 <u>回日</u> <u>3</u><br>病理設備<br>信仰最終<br>校園構成<br>で「「「「「」」<br>衣服構成<br>で「「」」     日本<br>で「」<br>て「」<br>て「」<br>て「」<br>て「」<br>て「」<br>て「」<br>て「」<br>て「」<br>て「」<br>て「」<br>て「」<br>て「」<br>て「」<br>て「」<br>て「」<br>て「」<br>て「」<br>て「」<br>て「」<br>て「」<br>て「」<br>て「」<br>て「」<br>て「」<br>で「」<br>で「」<br>で「」<br>で「」                                                                                                    | 6         2         9         11           防災         50         50         11           防災         50         50         11           防災         50         50         11           防災         50         50         10           (10)         50         50         10           (10)         50         50         50           (10)         50         50         50                                                                                                    |                                                                                                    |                                                                                                    |                                                                                                |                                                                                                    |                                                                                                    |                  |
| 総計構<br>単年齢:<br>単年齢:<br>単一件<br>単一件<br>単一件<br>単一件<br>単一件<br>単一件<br>単一件<br>単一件                                                                                                    |                                                                                                    |                                                                                             | 570     11    13     13     140 (2)     140 (2)     15     150 (2)     150 (2)     150 (2)     150 (2)     150 (2)     150 (2)     150 (2)     150 (2)     150 (2)     150 (2)     150 (2)     150 (2)     150 (2)     150 (2)     150 (2)     150 (2)     150 (2)     150 (2)     150 (2)     150 (2)     150 (2)     150 (2)     150 (2)     150 (2)     150 (2)     150 (2)     150 (2)     150 (2)     150 (2)     150 (2)     150 (2)     150 (2)     150 (2)     150 (2)     150 (2)     150 (2)     150 (2)     150 (2)     150 (2)     150 (2)     150 (2)     150 (2)     150 (2)     150 (2)     150 (2)     150 (2)     150 (2)     150 (2)     150 (2)     150 (2)     150 (2)     150 (2)     150 (2)     150 (2)     150 (2)     150 (2)     150 (2)     150 (2)     150 (2)     150 (2)     150 (2)     150 (2)     150 (2)     150 (2)     150 (2)     150 (2)     150 (2)     150 (2)     150 (2)     150 (2)     150 (2)     150 (2)     150 (2)     150 (2)     150 (2)     150 (2)     150 (2)     150 (2)     150 (2)     150 (2)     150 (2)     150 (2)     150 (2)     150 (2)     150 (2)     150 (2)     150 (2)     150 (2)     150 (2)     150 (2)     150 (2)     150 (2)     150 (2)     150 (2)     150 (2)     150 (2)     150 (2)     150 (2)     150 (2)     150 (2)     150 (2)     150 (2)     150 (2)     150 (2)     150 (2)     150 (2)     150 (2)     150 (2)     150 (2)     150 (2)     150 (2)     150 (2)     150 (2)     150 (2)     150 (2)     150 (2)     150 (2)     150 (2)     150 (2)     150 (2)     150 (2)     150 (2)     150 (2)     150 (2)     150 (2)     150 (2)     150 (2)     150 (2)     150 (2)     150 (2)     150 (2)     150 (2)     150 (2)     150 (2)     150 (2)     150 (2)     150 (2)     150 (2)     150 (2)     150 (2)     150 (2)     150 (2)     150 (2)     150 (2)     150 (2)     150 (2)     150 (2)     150 (2)     150 (2)     150 (2)     150 (2)     150 (2)     150 (2)     150 (2)     150 (2)     150 (2)     150 (2)     150 (2)     150 (2)     150 (2)     150 (2)     150 (2)     150 (2)     150 (2)     150 (2)     | 方         方         方         1           ()法         約(成功)至近(1)(2)+<br>()(()()()()()()()()()()()()()()()()()                                                                                                    |                                                                                                    | (1) ・ 参加の目的には、     (1) ・ 参加の目的には、     (1) ・ | 1                                                                                              |                                                                                                    | <ul> <li>(C): (-2): (-2)</li></ul> |                  |
| 233項<br>日本形で:<br>10年前の<br>第2月15日(1)<br>第2月15日(1)<br>第2月15日(1)<br>第2月15日(1)<br>第3月15日(1)<br>第3月15日(1)<br>[1]<br>[1]<br>[1]<br>[1]<br>[1]<br>[1]<br>[1]<br>[1]<br>[1]<br>[1]                                                                                                    | Kuntaning & H (13)     Kuntaning & H (13)     Z (20) (13)     Z (20) (13) (20)     Z (20) (13) (20)     Z (20) (20) (13) (20)     Z (20) (20) (20)                                                                                                    | 31:<br>2<br>31:<br>32:<br>33:<br>34:<br>34:<br>34:<br>34:<br>34:<br>34:<br>34:<br>34:<br>34 | 570 回回     1 3     5     5     5     5     5     5     5     5     5     5     5     5     5     5     5     5     5     5     5     5     5     5     5     5     5     5     5     5     5     5     5     5     5     5     5     5     5     5     5     5     5     5     5     5     5     5     5     5     5     5     5     5     5     5     5     5     5     5     5     5     5     5     5     5     5     5     5     5     5     5     5     5     5     5     5     5     5     5     5     5     5     5     5     5     5     5     5     5     5     5     5     5     5     5     5     5     5     5     5     5     5     5     5     5     5     5     5     5     5     5     5     5     5     5     5     5     5     5     5     5     5     5     5     5     5     5     5     5     5     5     5     5     5     5     5     5     5     5     5     5     5     5     5     5     5     5     5     5     5     5     5     5     5     5     5     5     5     5     5     5     5     5     5     5     5     5     5     5     5     5     5     5     5     5     5     5     5     5     5     5     5     5     5     5     5     5     5     5     5     5     5     5     5     5     5     5     5     5     5     5     5     5     5     5     5     5     5     5     5     5     5     5     5     5     5     5     5     5     5     5     5     5     5     5     5     5     5     5     5     5     5     5     5     5     5     5     5     5     5     5     5     5     5     5     5     5     5     5     5     5     5     5     5     5     5     5     5     5     5     5     5     5     5     5     5     5     5     5     5     5     5     5     5     5     5     5     5     5     5     5     5     5     5     5     5     5     5     5     5     5     5     5     5     5     5     5     5     5     5     5     5     5     5     5     5     5     5     5     5     5     5     5     5     5     5     5     5     5     5     5     5     5     5     5     5     5     5     5     5     5     5     5     5     5     5     5     5   | 5         2         9         13           (沙売         秋岡市営工業社100%         100%         100%           (市市)         市田田田田田田田田田田田田田田田田田田田田田田田田田田田田田田田田田田田田                                                                                                    |                                                                                                    |                                                                                                    | x                                                                                              | 14回京 編<br>16回 新除・<br>15回 新除・<br>15回 新売・<br>15回 新売(4))<br>至十三 45回 51回<br>15回 51回 51回<br>15回 51回 51回<br>15回 51回 51回<br>15回 51回 51回<br>15回 51回 51回<br>15回 51回<br>15<br>15回 51回<br>15回 51回<br>15回 51 | 田(北京市)(10)(10)     田(北京市)     田(北京市)     田(市市)     田市(市)(10)(10)(10)(10)(10)(10)(10)(10)(10)(10                                                                                                    |                  |
| 株装構<br>構築化:<br>(株)<br>株(二)<br>株(本)<br>株(二)<br>株(二)<br>株(二)<br>株(二)<br>株(二)<br>株(二)<br>株(二)<br>株(二                                                                                                    | Kindowski, al. (03)     Honore     Honore     United State     United State     Unit                                                                                                    | 31<br>31<br>31<br>31<br>31<br>31<br>31<br>31<br>31<br>31<br>31<br>31<br>31<br>3             | 570 11 3     570 13 3     570 13 3     570 13 3     570 13 3     570 13 3     570 13 3     570 13 3     570 13 3     570 13 3     570 13 3     570 13 3     570 13 3     570 13 3     570 13 3     570 13 3     570 13     570 13     570 13     570 13     570 13     570 13     570 13     570 13     570 13     570 13     570 13     570 13     570 13     570 13     570 13     570 13     570 13     570 13     570 13     570 13     570 13     570 13     570 13     570 13     570 13     570 13     570 13     570 13     570 13     570 13     570 13     570 13     570 13     570 13     570 13     570 13     570 13     570 13     570 13     570 13     570 13     570 13     570 13     570 13     570 13     570 13     570 13     570 13     570 13     570 13     570 13     570 13     570 13     570 13     570 13     570 13     570 13     570 13     570 13     570 13     570 13     570 13     570 13     570 13     570 13     570 13     570 13     570 13     570 13     570 13     570 13     570 13     570 13     570 13     570 13     570 13     570 13     570 13     570 13     570 13     570 13     570 13     570 13     570 13     570 13     570 13     570 13     570 13     570 13     570 13     570 13     570 13     570 13     570 13     570 13     570 13     570 13     570 13     570 13     570 13     570 13     570 13     570 13     570 13     570 13     570 13     570 13     570 13     570 13     570 13     570 13     570 13     570 13     570 13     570 13     570 13     570 13     570 13     570 13     570 13     570 13     570 13     570 13     570 13     570 13     570 13     570 13     570 13     570 13     570 13     570 13     570 13     570 13     570 13     570 13     570 13     570 13     570 13     570 13     570 13     570 13     570 13     570 13     570 13     570 13     570 13     570 13     570 13     570 13     570 13     570 13     570 13     570 13     570 13     570 13     570 13     570 13     570 13     570 13     570 13     570 13     570 13     570 13     570 13     570 1     570 13     570 1 | 5         2         9         11           時間         時間の間に         100%         100%           時間の         時間の間に         100%         100%           第二日         第二日         第二日         100%         100%           第二日         第二日         第二日         100%         100%         100%           第二日         第二日         第二日         第二日         第二日         100%         100%         100%         100%         100%         100%         100%         100%         100%         100%         100%         100%         100%         100%         100%         100%         100%         100%         100%         100%         100%         100%         100%         100%         100%         100%         100%         100%         100%         100%         100%         100%         100%         100%         100%         100%         100%         100%         100%         100%         100%         100%         100%         100%         100%         100%         100%         100%         100%         100%         100%         100%         100%         100%         100%         100%         100%         100%         100%         10%         10% |                                                                                                    | 日の日本では、     日の日本では、     日の日本では、     日の日本では、     日の日本では、     日の日本では、     日の日本では、     日の日本では、     日の日本では、     日の日本では、     日の日本では、     日の日本では、     日の日本では、     日の日本では、     日の日本では、     日の日本では、     日の日本では、     日の日本では、     日の日本では、     日の日本では、     日の日本では、     日の日本では、     日の日本では、     日の日本では、     日本では、     日本では、      | x                                                                                              | - 後期会議 -  -  -  -  -  -  -  -  -  -  -  -  -                                                                                                    | BUK期的繁重4(CD);           計算(K);           計算(K);           2)           計算(K);           2)           2)           2)           2)           2)           2)           2)           2)           2)           2)           2)           2)           2)           2)           2)           2)           2)           2)           2)           2)           2)           2)           2)           2)           2)           2)           2)           2)           2)           2)           2)           2)           2)           2)           2)           2)           2)           2)           2)           2)           2)           2)           2)           2)           2)           2)           2)                                                                                                    |                  |
| 成長編<br>明秋年:<br>副秋年:<br>国秋年:<br>国秋年:<br>開始売:<br>開始売:<br>同た日本(な):<br>日本(な):<br>二本(な):<br>二本(本):<br>二本(本):<br>二本(本)                                                                                                    | Radiananga (+ (01))<br>kanaga (+<br>some (+))<br>and kanaga (+) (+<br>some (+))<br>and (+))<br>and (+)<br>and (+)<br>a                                                                                                    | 31                                                                                          | 500 (1) 3     500 (1) 3     500 (1) 3     500 (1) 3     500 (1) 3     500 (1) 3     500 (1) 3     500 (1) 3     500 (1) 3     500 (1) 3     500 (1) 3     500 (1) 3     500 (1) 3     500 (1) 3     500 (1) 3     500 (1) 3                                                                                                        | ち                                                                                                    |                                                                                                    | (17): 第25558-00     (17): 第25558-00     (14): 第25558-00     (14): 第25558-00     (14): 第25558     (14): 第25558     (14): 第25558     (14): 第25558     (14): 第2558     (14): 第2558     (14): 第2558     (14): #2558     (14): #2558     (14): #2558     (14): #2558                                                                                                    | т []<br>а))<br>а)<br>а)<br>а)<br>а<br>а<br>а<br>а<br>а<br>а<br>а<br>а<br>а<br>а<br>а<br>а<br>а | 44年前期<br>(16日末時年)<br>(16日末時年)<br>(16日末時年)<br>(16日末時年)<br>(16日末時年)<br>(16日末年年)<br>(16日末年年)<br>(16日末年)<br>(16日末年)<br>(16日<br>(161<br>(161<br>(161<br>(161<br>(161<br>(161<br>(161                                                                                                    | DOA # 27 (22) (                                                                                                    |                  |
| 総計構<br>日本的:<br>日本的:<br>日本的:<br>日本的:<br>日本的:<br>日本的:<br>日本の:<br>日本の: | KGARAYSEG1((C1))     Artines     Artines     Gamma (G1)     Gamma (G1)                                                                                                    |                                                                                             | 370 11 3 3     13 3     13 3     14年15年     14年15年     14年15     14年15     1 |                                                                                                    |                                                                                                    |                                                                                                    |                                                                                                |                                                                                                    | BUX第73回道(+)(C)(     対応の意)     道路(村田道道(+)),     道向(村田道道(+)),     電気(大田道道(+)),     電気(大田道道(+)),     電気(大田道道(+)),     和田田田田田田田田田田田田田田田田田田田田田田田田田田田田田田田田田                                                                                                    |                  |

对应通道循坏次数完成后,填写输入<u>温度上升后的室温</u>t2,点击计算判定自动计算对 应的曲线数据。

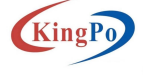

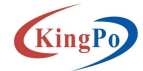

## 4) 数据查询

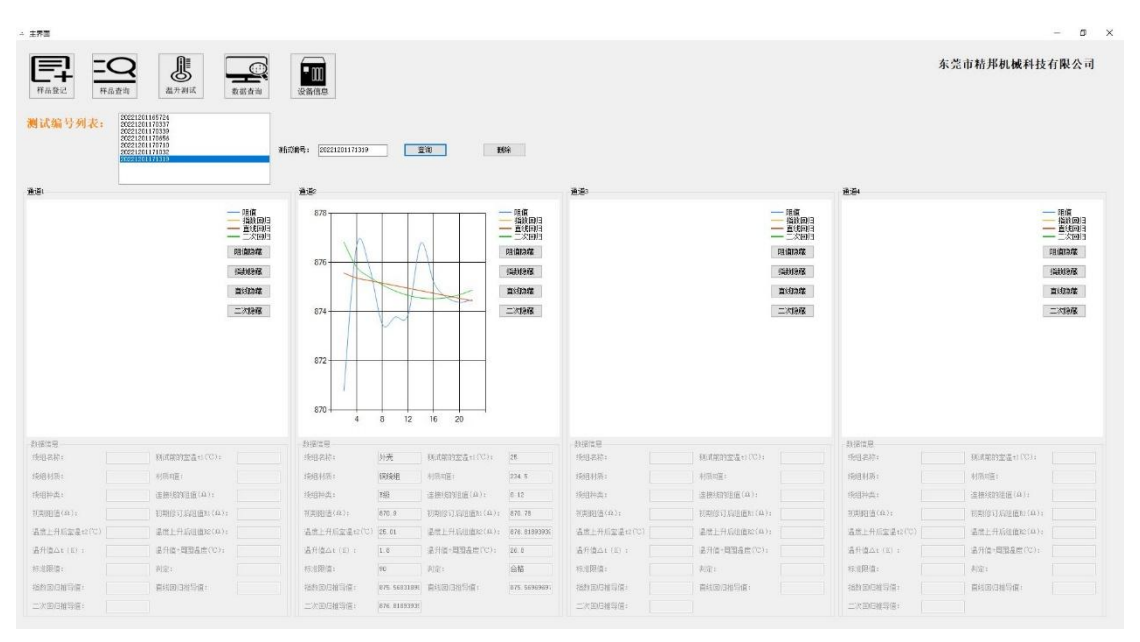

点击左侧对应的测试编号列表可查询对应的测试数据信息,右侧输入测试编号点击查询 可精准查询信息。

选中左侧对应信息后,点击删除按钮可删除对应的测试信息。

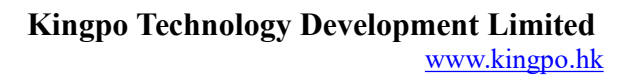

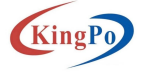

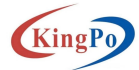

## 5) 设备信息

♥届性(P)
♥禁用(D) 诊断(G)

4 个项目 // M35 关闭(<u>C</u>)

2)、电阻计 COM 和波特率配置

| - 王序面                                          |                                                                                                    | - D >                                                        |
|------------------------------------------------|----------------------------------------------------------------------------------------------------|--------------------------------------------------------------|
|                                                |                                                                                                    | 东党市粘邦机械科技有限公司                                                |
|                                                | V 00058     -     X       40514000     cam     405140000     X       Picure     Exercision     466     Exe |                                                              |
|                                                |                                                                                                    |                                                              |
| 修改绕组温升测试仪的网口<br>1)、绕组温升测试仪的                    | 默认(192.168.100.1),电阻计<br>网口配置:(192.168.100.100)                                                            | - COM 口和波特率 <mark>默认(9600</mark> )                           |
| <ul> <li>Minitation</li> <li>交換机 分素</li> </ul> | × 🛛 交换机 屬性 ×                                                                                               |                                                              |
|                                                |                                                                                                    | Internet 协议版本 4 (TCP/IPv4) 屬性                                |
| m //u                                          |                                                                                                    | 常规                                                           |
| 连接<br>IDv/L 连接· 于 Internet 法问权限                | 连接时使用:                                                                                                    | ロ<br>如果网络支持此功能、則可以获取自动指派的 IP 设置。否则,你需要从网<br>物本に許適思い共同に対象のの必要 |
| IPv6 连接: 无网络访问权限                               |                                                                                                    | e Hant Ballout (ale and if the                               |
| 媒体状态: 已启用                                      | 配置(C)<br>此连接使用下列项目(O);                                                                                     | ○ 自动获得 IP 地址(O)                                              |
| 污染时间: 03:10:45<br>速度: 100.0 Mbps               | ☑ 朢 Microsoft 网络畜户端 ^                                                                                      | ④ 使用下面的 IP 地址(S):                                            |
| 详细信息(E)                                        | ☑ 望Microsoft 网络的文件和打印机共享 ☑ 望Hik GiaFVision Image Filter Driver                                             | IP 地址(I): 192,168,100,100                                    |
|                                                | ☑ 및 QoS 数据包计划程序                                                                                            | 子网掩码(U): 255.255.255.0                                       |
| 100 %                                          | ✓ Internet 协议版本 4 (TCP/IPv4) ▲ Microsoft 网络适配器多路传送器协议                                                      | 默认网关(D):                                                     |
| 1670<br>                                       | ■ Microsoft LLDP 协议驱动程序                                                                                    | 自动获得 DNS 服务器地址(8)                                            |
| 日发送 — 😽 — 日接枚                                  | <                                                                                                    | ●使用下面的 DNS 服务器地址(E):                                         |
| 字节: 0 20,858,013,336                           | 安装(N) 卸载(U) 屬性(R)                                                                                          | 首选 DNS 服务器(P):                                               |
|                                                | 描述                                                                                                    | 毎年 DNS 服各器(Δ):                                               |

传输控制协议/Internet 协议。该协议是默认的广域网络协议,用 于在不同的相互连接的网络上通信。

确定 取消

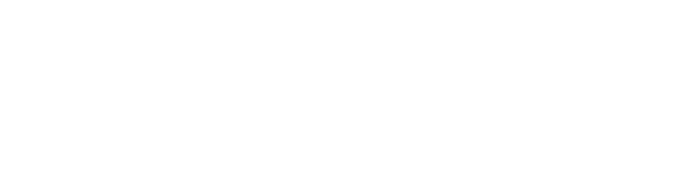

□退出时验证设置(L)

高级(V)...

确定 取消

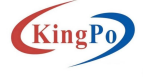

| Kin | ngPo  |  |
|-----|-------|--|
|     | "SI U |  |

| 文件(F) 操作(A) 查看(V) 帮助(H)<br>◆ ● ■ 配 ■ ●<br>▼ BESKTOP-62JE2EI<br>> ● IDE ATA/ATAPI 控制器<br>> ■ 使携设备<br>> ■ 处理器<br>> ■ 磁曲驱动器<br>> 金 存储控制器                                             |  |
|----------------------------------------------------------------------------------------------------|--|
| <ul> <li>◆ ● 〒 2010</li> <li>◆ ● ESKTOP-62JE2EI</li> <li>&gt; ● IDE ATA/ATAPI 控制器</li> <li>&gt; ● 便携设备</li> <li>&gt; ● 处理器</li> <li>&gt; ● 磁盘驱动器</li> <li>&gt; ◆ 存储控制器</li> </ul> |  |
| <ul> <li>✓ 書 DESKTOP-62JE2EI</li> <li>&gt; ■ IDE ATA/ATAPI 控制器</li> <li>&gt; ■ 便携设备</li> <li>&gt; ■ 处理器</li> <li>&gt; ■ 磁盘驱动器</li> <li>&gt; 粂 存储控制器</li> </ul>                    |  |
| <ul> <li>&gt; ■ IDE ATA/ATAPI 控制器</li> <li>&gt; ■ 使携设备</li> <li>&gt; ■ 处理器</li> <li>&gt; ■ 磁盘驱动器</li> <li>&gt; 全磁盘驱动器</li> </ul>                                                  |  |
| <ul> <li>&gt; ■ 使携设备</li> <li>&gt; ■ 处理器</li> <li>&gt; ■ 磁盘驱动器</li> <li>&gt; ③ 存储控制器</li> </ul>                                                                                   |  |
| <ul> <li>&gt; □ 处理器</li> <li>&gt; → 磁盘驱动器</li> <li>&gt; Su 存储控制器</li> </ul>                                                                                                    |  |
| > 磁盘驱动器<br>> S存储控制器                                                                                                    |  |
| > Su 存储控制器                                                                                                    |  |
|                                                                                                    |  |
| > 🖻 打印队列                                                                                                    |  |
| ✓ 県 端□ (COM 和 LPT)                                                                                                    |  |
| 📮 USB 串行设备 (COM9)                                                                                                    |  |
| 🖶 通信端口 (COM1)                                                                                                    |  |
| > 🔜 计算机                                                                                                    |  |
| > 🛄 监视器                                                                                                    |  |
| > 🥅 键盘                                                                                                    |  |
| ✓ ▲ 1○ 其他设备                                                                                                    |  |
| 📓 HDB Interface                                                                                                    |  |
| > 网络人体学输入设备                                                                                                    |  |
| > 📓 软件设备                                                                                                    |  |
| > 🖬 声音、视频和游戏控制器                                                                                                    |  |
| > 🕕 鼠标和其他指针设备                                                                                                    |  |
| > 🏺 通用串行总线控制器                                                                                                    |  |
| > 🚽 网络适配器                                                                                                    |  |
| > 늘 系统设备                                                                                                    |  |
| > 🔙 显示适配器                                                                                                    |  |

USB 串行设备,右击对应位置可查看波特率

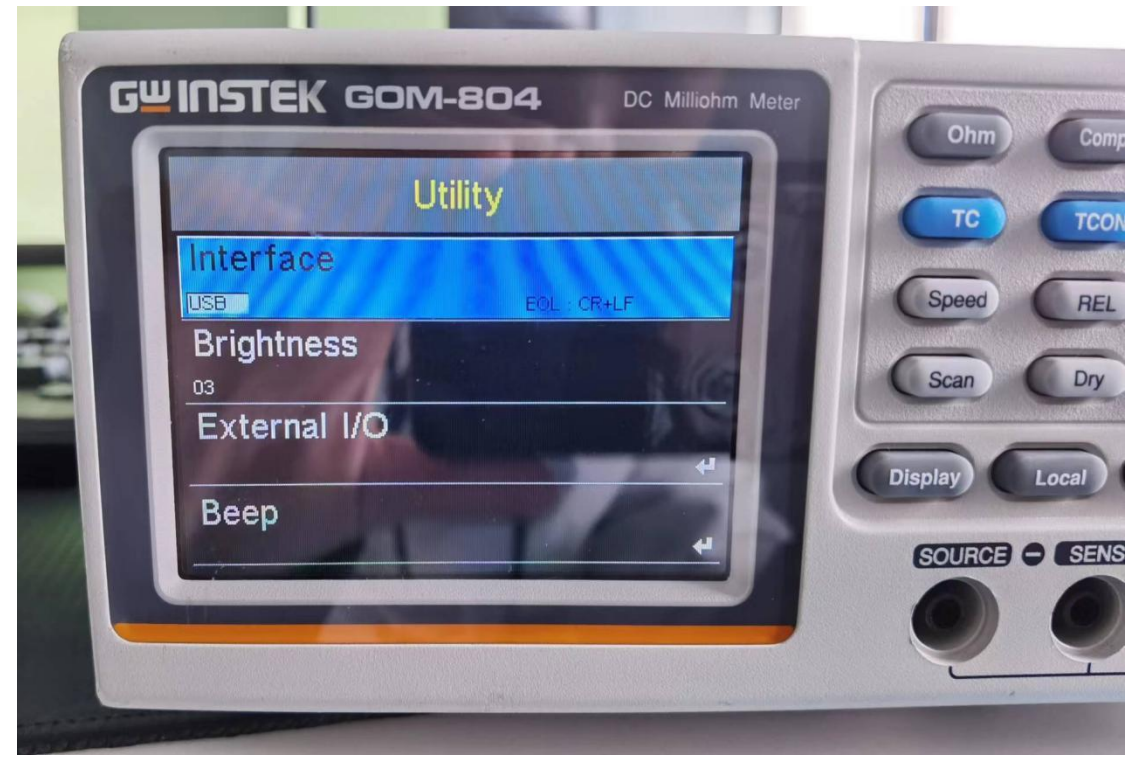

电阻计面板操作 System>Utility 设置到 USB 选项。电脑 PC 需安装 USB 驱动。

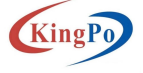

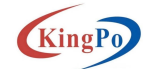

# 产品装箱单

| 出厂编号 | KP1109  | 出厂日期 | 2022. 12. 2 |       |
|------|---------|------|-------------|-------|
| 类目   | 名称      | 数量   | 单位          | 备注    |
| 主机   | 绕组温升测试仪 | 1    | 台           |       |
| 随机配件 | 接线端子    | 1    | 套           |       |
|      | 网线      | 1    | 根           |       |
| 随    | 产品使用说明书 | 1    | 份           |       |
|      | 保修卡     | 1    | 份           | 附说明书内 |
| 机    | 装箱单     | 1    | 份           | 附说明书内 |
| 资    | 电气接线图   | 1    | 份           |       |
| 料    | 操作视频    | 1    | 份           |       |

☆此装箱单所列内容是指包装箱内应包括的设备和资料,不包括可选组件内容。 如您还选用了其他可选零部件,请您在购机时一起检查清楚,谢谢

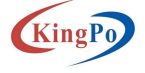

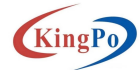

# 产品保修卡

尊敬的用户:

您好!承蒙您惠购使用本公司产品,谨致谢意!

在以后的日子里,我们会为您提供优良的售后服务,尽力确保及时解决您 的问题。

为了保护您的合法权益,免除您的后顾之忧,我公司特向您作出下述说明:

1、产品保证开箱合格,购买后一周内(凭发票日期)或者收据发现严重 质量问题,经本公司技术部门或授权经销商机构确认后可提供免费更换。

2、说明书请妥善保存,联系保(维)修。出厂一年内实行免费保修(易损

| 供货商: 东         | 东莞市精邦机械科技有限公司 | 出厂日期: 2022.12.2 | 2   |  |
|----------------|---------------|-----------------|-----|--|
| 产品名称型号: KP1109 |               | 出厂编号: 201       |     |  |
| 维修记录           |               |                 |     |  |
| 送修日期           | 故障描述          | 处理方式            | 维修员 |  |
|                |               |                 |     |  |
|                |               |                 |     |  |
|                |               |                 |     |  |

件除外),一年后,实行有偿服务,提供长期技术支持。

3、产品出现故障时,请将故障现象及参数详细记录,并传真(或电话)至本部务部将在二十四小时内答复您并确认后续的服务进程。

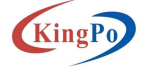

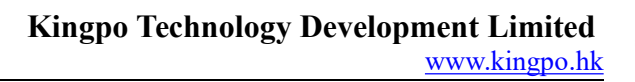

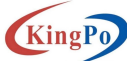

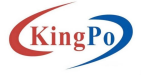